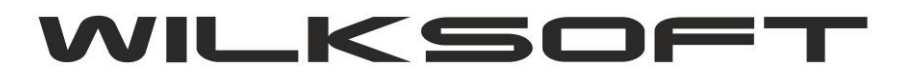

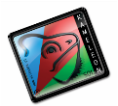

# KAMELEON.ERP VER. 14.62.

JPK VAT- 7(JEDNOLITY PLIK KONTROLNY WRAZ Z DEKLARACJĄ VAT7(22) -JAK TO DZIAŁA) KONFUGURACJA DANYCH PODATNIKA – PLIK JPK VAT-7 KONFIGURACJA PODATKU NALEŻNEGO KONFIGURACJA PODATKU NALICZONEGO TEKSTY DEKLARACJI VAT-7(22) KONFIGURACJA TRANSAKCJI VAT-UE W KONTEKŚCIE I JPK TWORZENIE PLIKU JPK VAT-7 JPK\_VAT7 : JEDNOLITY PLIK KONTROLN - WYSYŁANIE

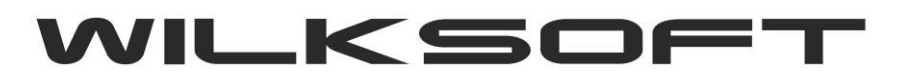

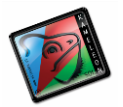

#### KONFUGURACJA DANYCH PODATNIKA DO UŻYCIA JPK VAT-7

Przed użyciem funkcjonalności wysyłania pliku JPK VAT-7 podatku VAT bezpośrednio z KAMELEON.ERP, należy skonfigurować dane statystyczne konieczne do prawidłowego działania powyższej funkcjonalności. W tym celu w Parametrach Podatnika dodaliśmy dodatkowe informacje, które powinny zostać przez Państwa uzupełnione. Poniżej są one zaprezentowane i omówione.

1. Parametry podatnika -> Podatnik

| DANE PODA        | TN    | KA-IDENTY                     | FIKACJA PODATKOW                          | Α             |    |          |              |            |        |
|------------------|-------|-------------------------------|-------------------------------------------|---------------|----|----------|--------------|------------|--------|
| Nazwa pełna      |       | WILKSOFT - R                  | OMAN WILK                                 |               |    |          |              |            |        |
|                  |       |                               |                                           |               |    |          |              |            |        |
| Urząd Skarbowy   | •     | Kłobuc <mark>k - U</mark> rzą | d Skarbowy <mark>w K</mark> łobucku - 241 | 8             |    |          |              |            | •      |
| Kraj / kod kraju | •     | PL - Polska                   | •                                         | Wojewodztwo   | •  | śląskie  |              |            | •      |
| Powiat           | •     | kłobucki                      |                                           | Gmina         | •  | Wręczyc  | a Wielka     |            | •      |
| Kod / poczta     | •     | 42-133                        | Vęglowice                                 | Miejscowość   |    | Czarna V | Vieś         | 505        |        |
| Ulica            |       | Słoneczna                     |                                           | Numer / Lokal |    | 85       |              |            |        |
| DANE PODA        | ΤN    | IKA - FORM                    | A PRAWNA PODMIOT                          | J             |    | Podatni  | k będący os  | obą fizycz | ną 🔻   |
| PODATNIK (       | ) S ( | BA FIZYCZ                     | ZNA - DANE DO DEKLA                       | RACJI VAT-    | .7 |          |              |            |        |
| Imie Roman       |       |                               | Nazwisko Wilk                             |               |    | Da       | ta urodzenia | 26-06-     | 1965 - |

NUMER KRS / DANE INFORMACYJNE NA TEMAT SPÓŁKI

Baza danych Urzędów Skarbowych jest zaimplementowana w programie domyślnie Jeśli jednak okaże się, że danych o urzędach skarbowych nie ma w bieżącej bazie danych, to możemy użyć przycisku jak poniżej i dane zostaną pobrane z bazy zerowej do bazy danych do której jesteśmy obecnie zalogowani .

| Kraj / kod ki | KAMEL                     | EON.ERP          | ×         | ▼ Śla | ąskie         |
|---------------|---------------------------|------------------|-----------|-------|---------------|
| Powiat        |                           |                  |           | • W   | ręczyca Wielk |
| Kod / poczt   | Czy pobrac z wzo<br>Urzęc | dów Skarbowych ? | definicję | Cz    | arna Wieś     |
| Ulica         |                           |                  |           | 85    | i             |
|               |                           |                  | ~         | P     | odatnik będą  |
| PODATN        |                           | ✓ ТАК            |           | ,     |               |
|               | INd                       |                  |           |       | <br>Data uroc |

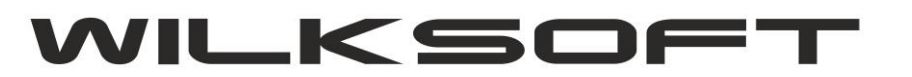

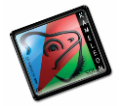

Również dane związane z określeniem gminy, województwa, powiatu zostały zaktualizowane, jeśli jednak nie odnajdziecie Państwo danych potrzebnych do prawidłowego wypełnienia danych statystycznych związanych z tą funkcjonalnością to oczywiście istnieje możliwość i edycji. Bezpośrednio z poziomu formatki Parametrów Podatnika używając np. poniżej pokazanego przycisku

| - | Wojewodztwo   | • | śląskie         | • |
|---|---------------|---|-----------------|---|
| • | Gmina         | • | Wręczyca Wielka | • |
|   | Miejscowość   |   | Czarna Wieś     |   |
|   | Numer / Lokal |   | 85              |   |

Dzięki czemu uzyskujemy dostęp do poniżej zaprezentowanej formatki.

|      |           | MIEISCOWOŚCI   |             | TV        |       |
|------|-----------|----------------|-------------|-----------|-------|
| IKA- |           | MIEJSCOWOSCI / | KUDY / PUCZ | ΙΥ        |       |
| WIL  |           | owością        | Dodaj       | Edycja Us | suń _ |
| Kłot | KOD POCZ. | MIEJSCO        | wość        | NR KIER   |       |
| PL-  | 99-414    | Kocierzew      |             |           |       |
| kłob | 99-416    | Nieborów       |             |           |       |
| 42-1 | 99-417    | Bolimów        |             |           |       |
|      | 99-418    | Bełchów        |             |           |       |
| Stor | 99-420    | Łyszkowice     |             |           |       |
| IKA  | 99-423    | Bielawy        |             |           | 05    |
|      | 99-434    | Domaniewice    |             |           |       |
| OBA  | 99-440    | Zduny          |             |           |       |
|      |           |                |             |           | Y en  |
|      |           |                |             | Wyjś      | cie 📃 |

CHOWAUL, KIEPURY 24A cielski 1 000 000 00 PI N

Używając powyżej pokazanej formatki możemy dowolnie modyfikować dane konieczne do prawidłowego wypełnienia danych statystycznych koniecznych do prawidłowej wypełnienia deklaracji podatku VAT-7.

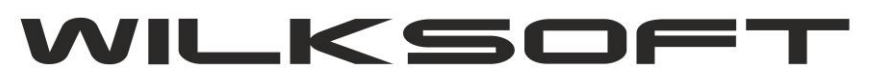

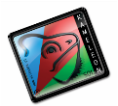

| 1                                                   | VIEJSCOWOSCI / KODY / POCZTY ×                   |
|-----------------------------------------------------|--------------------------------------------------|
| wręczyca<br>C <u>K</u> odem<br>C <u>M</u> iejscowoś | ścią Dodaj Edycja Usuń                           |
| MI                                                  | EJSCOWOŚĆ KOD POCZ. NR KIER.                     |
| Wronki                                              | DANE / KOD POCZTOWY / MIEJSCOWOŚĆ / WOJEWÓ 🗕 🗖 🗾 |
| Wrzelowiec                                          |                                                  |
| Września                                            | DANE / MIEJSCOWOŚĆ / KOD POCZTOWY                |
| Września                                            | Kod pocztowy 42-130 Numer kierunkowy tel.        |
| Września                                            |                                                  |
| Wrzosowa                                            | Miejscowość Wręczyca                             |
| Wrzosowo                                            | Województwo śląskie                              |
| Wręczyca                                            | Powiat kłobucki                                  |
|                                                     | Gmina Wręczyca Wielka                            |
| OFT SP Z 0.0                                        |                                                  |
| UL. KIEPURY 24A<br>00.000,00 PLN                    | Zapisz Porzuć                                    |

Dostęp do tabeli z danymi miejscowości, gmin, powiatów i innych danych statystycznych możemy uzyskać również z poziomu GUI Aplikacji **sekcja baza danych** 

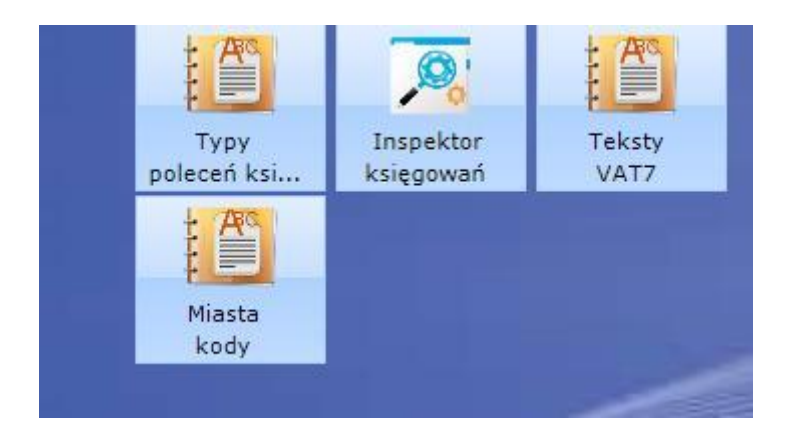

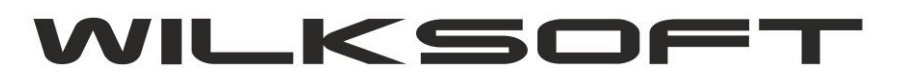

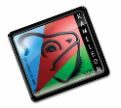

#### KONFIGURACJA PODATKU NALEŻNEGO

KAMELEON.ERP w wersji 13.15.0 ma możliwość wysyłania pliku JPK\_VAT-7 bezpośrednio z interfejsu GUI programu (funkcjonalność domyślnie występuje w od wersji PAKIET.PROFESSIONAL), dotychczas był to zewnętrzy program. Ze względu na wymóg dołączania pliku JPK\_VAT-7 (obowiązek ten następuje od 01.07.2020) w którego integralnym elementem jest deklaracja podatku VAT, musieliśmy wkomponować z dotychczasowe rozwiązania możliwość wygenerowania danych do deklaracji VAT-7 zgodnie z wymogami Ustawodawcy. Poniżej opisujemy sposób konfiguracji programu do wygenerowania deklaracji VAT-7 i związanego z nią pliku JPK\_VAT-7.

Ponieważ w KAMELEON.ERP logika części księgowej programu oparta jest na grupach podatku należnego i naliczonego jak pokazujemy na poniższym zrzucie ekranu (Parametry Podatnika->Podatki)

| _p.                                           | Rodzaj                                                                | Stawka                                           | Opis                                                                                                    | podatku ( ze względu na przychód )                                                                                                    | Konto podatku              | Konto przychodu                     | Zi A             |
|-----------------------------------------------|-----------------------------------------------------------------------|--------------------------------------------------|----------------------------------------------------------------------------------------------------|----------------------------------------------------------------------------------------------------|----------------------------|-------------------------------------|------------------|
| 1                                             | VAT                                                                   | 23                                               | Sprzedaż ze stav                                                                                                    | vką 23 %                                                                                                    | 221-110000                 | 732-100000                          |                  |
| 2                                             | VAT                                                                   | 8                                                | Sprzedaż ze staw                                                                                                    | vką 8 %                                                                                                    | 221-120000                 | 731-200000                          |                  |
| 3                                             | VAT                                                                   | 5                                                | Sprzedaż ze staw                                                                                                    | vką 5 %                                                                                                    | 221-130000                 | 732-100000                          |                  |
| 4                                             | VAT                                                                   | 0                                                | Sprzedaż ze staw                                                                                                    | vką 0 %                                                                                                    |                            | 732-100000                          |                  |
| 5                                             | ZW                                                                    |                                                  | Sprzedaż Zwolnie                                                                                                    | ona                                                                                                    |                            | 732-100000                          |                  |
| 6                                             | VAT                                                                   | 23                                               | Sprzedaż usług \                                                                                                    | /AT 23 %                                                                                                    | 221-110000                 | 702-100000                          |                  |
| 7                                             | VAT                                                                   | 23                                               | Sprzedaż ze staw                                                                                                    | vką 23 %                                                                                                    | 221-110000                 | 731-100000                          |                  |
|                                               | _                                                                     |                                                  |                                                                                                    | 4.P                                                                                                    |                            |                                     | >                |
| POE                                           | DATEK NALICZ                                                          | ZONY - GRUPY                                     | ZAKUPU                                                                                                    | ∬ <mark>P</mark> Konfig. ■ VAT → 📑                                                                                                    | Dodaj 🔏 E                  | idycja 🛨 Us                         | ><br>uń          |
| POD                                           | DATEK NALICZ<br>Rodzaj                                                | ZONY - GRUPY<br>Stawka                           | ZAKUPU<br>Konto podatku                                                                                                    | Konfig. VAT ▼      Podział ze względu na cel                                                                                                    | Dodaj 🗾 E<br>zakupu        | idycja 🔡 Us<br>Przyporząd           | ><br>uń<br>Iko / |
| POE                                           | DATEK NALICZ<br>Rodzaj<br>VAT                                         | ZONY - GRUPY<br>Stawka<br>23                     | ZAKUPU<br>Konto podatku<br>221-210000                                                                                                   | Konfig.       VAT →         Podział ze względu na cel         23,00 % - Zakup towary                                                                                                    | Dodaj 🔏 E<br>zakupu        | idycja 🚺 Us<br>Przyporząd<br>IMPORT | ><br>uń<br>Iko / |
| POE<br>.p.<br>1<br>2                          | DATEK NALICZ<br>Rodzaj<br>VAT<br>VAT                                  | ZONY - GRUPY<br>Stawka<br>23<br>8                | ZAKUPU<br>Konto podatku<br>221-210000<br>221-210000                                                                                     |                                                                                                    | Dodaj 🔏 E<br>zakupu        | idycja 🛨 Us<br>Przyporząd<br>IMPORT | ><br>uń<br>Iko / |
| POE<br>.p.<br>1<br>2<br>3                     | DATEK NALICZ<br>Rodzaj<br>VAT<br>VAT<br>VAT                           | ZONY - GRUPY<br>Stawka<br>23<br>8<br>0           | ZAKUPU<br>Konto podatku<br>221-210000<br>221-210000<br>221-230000                                                                       | P       Konfig.       VAT       Image: Constraint of the second second          | Dodaj 🔏 E<br>zakupu        | dycja 🛨 Us<br>Przyporząd<br>IMPORT  | ><br>uń<br>Iko / |
| POE<br>.p.<br>1<br>2<br>3<br>4                | DATEK NALICZ<br>Rodzaj<br>VAT<br>VAT<br>VAT<br>VAT                    | ZONY - GRUPY<br>Stawka<br>23<br>8<br>0<br>0      | ZAKUPU<br>Konto podatku<br>221-210000<br>221-210000<br>221-230000                                                                       | ✓       ✓       ✓       ✓       ✓       ✓       ✓       ✓       ✓       ✓       ✓       ✓       ✓       ✓       ✓       ✓       ✓       ✓       ✓       ✓       ✓       ✓       ✓       ✓       ✓       ✓       ✓       ✓       ✓       ✓       ✓       ✓       ✓       ✓       ✓       ✓       ✓       ✓       ✓       ✓       ✓       ✓       ✓       ✓       ✓       ✓       ✓       ✓       ✓       ✓       ✓       ✓       ✓       ✓       ✓       ✓       ✓       ✓       ✓       ✓       ✓       ✓       ✓       ✓       ✓       ✓       ✓       ✓       ✓       ✓       ✓       ✓       ✓       ✓       ✓       ✓       ✓       ✓       ✓       ✓       ✓       ✓       ✓       ✓       ✓       ✓       ✓       ✓       ✓       ✓       ✓       ✓       ✓       ✓       ✓       ✓       ✓       ✓       ✓       ✓       ✓       ✓       ✓       ✓       ✓       ✓       ✓       ✓       ✓       ✓       ✓       ✓       ✓       ✓       ✓       ✓       ✓       ✓       ✓                                                                                                          | Dodaj 🖉 E<br>zakupu        | idycja 👥 Us<br>Przyporząd<br>IMPORT | ><br>uń<br>Iko / |
| POE<br>_p.<br>1<br>2<br>3<br>4<br>5           | DATEK NALICZ<br>Rodzaj<br>VAT<br>VAT<br>VAT<br>VAT<br>ZW              | ZONY - GRUPY<br>Stawka<br>23<br>8<br>0<br>0      | ZAKUPU           Konto podatku           221-210000           221-210000           221-230000                                           | ✓       ✓       ✓       ✓       ✓       ✓       ✓       ✓       ✓       ✓       ✓       ✓       ✓       ✓       ✓       ✓       ✓       ✓       ✓       ✓       ✓       ✓       ✓       ✓       ✓       ✓       ✓       ✓       ✓       ✓       ✓       ✓       ✓       ✓       ✓       ✓       ✓       ✓       ✓       ✓       ✓       ✓       ✓       ✓       ✓       ✓       ✓       ✓       ✓       ✓       ✓       ✓       ✓       ✓       ✓       ✓       ✓       ✓       ✓       ✓       ✓       ✓       ✓       ✓       ✓       ✓       ✓       ✓       ✓       ✓       ✓       ✓       ✓       ✓       ✓       ✓       ✓       ✓       ✓       ✓       ✓       ✓       ✓       ✓       ✓       ✓       ✓       ✓       ✓       ✓       ✓       ✓       ✓       ✓       ✓       ✓       ✓       ✓       ✓       ✓       ✓       ✓       ✓       ✓       ✓       ✓       ✓       ✓       ✓       ✓       ✓       ✓       ✓       ✓       ✓       ✓       ✓       ✓       ✓                                                                                                          | Dodaj 🖉 E<br>zakupu        | idycja 👥 Us<br>Przyporząd<br>IMPORT | ><br>uń<br>Iko / |
| POE<br>_p.<br>1<br>2<br>3<br>4<br>5<br>6      | DATEK NALICZ<br>Rodzaj<br>VAT<br>VAT<br>VAT<br>VAT<br>ZW<br>ZW        | ZONY - GRUPY<br>Stawka<br>23<br>8<br>0<br>0      | Konto podatku           221-210000           221-230000           221-230000           221-230000           221-230000                  | Konfig.       VAT       Image: Configuration of the second second | Dodaj <b>Z</b> E<br>zakupu | idycja 🛨 Us<br>Przyporząd<br>IMPORT | ><br>Iko /       |
| POE<br>.p.<br>1<br>2<br>3<br>4<br>5<br>6<br>7 | DATEK NALICZ<br>Rodzaj<br>VAT<br>VAT<br>VAT<br>VAT<br>ZW<br>ZW<br>VAT | ZONY - GRUPY<br>Stawka<br>23<br>8<br>0<br>0<br>0 | ZAKUPU           Konto podatku           221-210000           221-210000           221-230000           221-230000           221-210000 | Podział ze względu na cel         23,00 % - Zakup towary         8,00 % - Zakup towary         0,00 % - Zakup towary         0,00 % - Zakup towary         23,00 % - NP Zakup paliwo - samochód         0,00 % - Zakup środki trwałe                                                                                                    | Dodaj <b>Z</b> E<br>zakupu | idycja 🛨 Us<br>Przyporząd<br>IMPORT | ><br>Iko /       |

Mamy więc odpowiednio dla grupy podatku należnego poniżej zaprezentowane parametr :

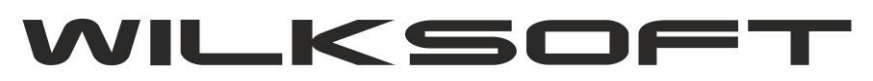

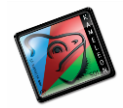

|         | GRUPA PODATKU NALEŻNEGO VAT                                    |
|---------|----------------------------------------------------------------|
| Pozycje | Rodzaj podatku VAT - % 23 -                                    |
| VAT-7   | Opis podatku Sprzedaż ze stawką 23 %                           |
|         | KONTA PRZYCHODU I PODATKU VAT                                  |
|         | Konto przychodu 732-100000 Konto podatku 221-110000            |
|         | TRANSAKCJE ZALICZKOWE                                          |
|         | Konto przychodu dla księgowania faktur zaliczkowych 765-100000 |
|         | TRANSAKCJE UE/EXPORT                                           |
|         | Typ UE / Export WDT3                                           |
|         |                                                                |

- rodzaj podatku ; określa typ podatku

| Rodzaj podatku       | VAT      | -  |
|----------------------|----------|----|
| <u>O</u> pis podatku | NP<br>OV | aw |
|                      | VAT      |    |
| KONTA PRZY           | ZW       |    |

- stawka vat; określa wartość stawki podatku VAT

| Stawka VAT - %    | 23  | -   |
|-------------------|-----|-----|
|                   | 23  | ^   |
|                   | 22  | 12  |
|                   | 12  |     |
| VAT               | 8   | - 1 |
| Konto podatku     | 6   |     |
| ów oraz świadczer | i 3 | ~   |

- konfiguracja kont przychodu, konta podatku VAT

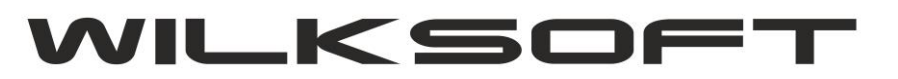

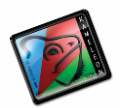

| NUNIA PRZI      | CHODO I PODA | IKU VAI       |            |
|-----------------|--------------|---------------|------------|
| Konto przychodu | 732-100000   | Konto podatku | 221-110000 |

- konfiguracja przyporządkowani pozycji do deklaracji VAT-7

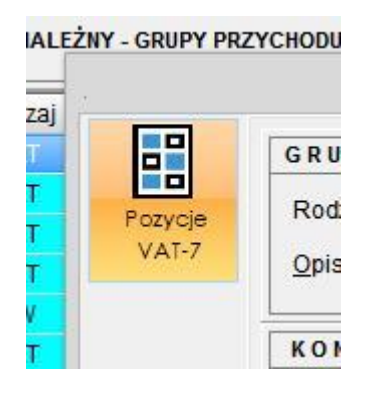

Przyporządkowania do deklaracji VAT-7 (w tym automatycznie do określonej pozycji w pliku JPK VAT). Poniższy zrzut ekranu prezentuje okno pozwalające na przyporządkowanie określonej wersji tekstów deklaracji VAT (w przypadku zmiany deklaracji, wystarczy dodać konfigurację dla nowego formularza). By wygenerować plik JPK\_VAT-7 (czyli połączonym plik jpk z deklaracją VAT), należy użyć wersji formularza VAT7(21). Ponieważ nie zmieniła się konfiguracja pól deklaracji odpowiedzialnych za obliczenie podatku w wersji VAT7(22), to można bazować na przyporządkowaniach dotyczących deklaracji VAT7(21)

| PODATEK | NALEŻNY GRUPA (1) : PRZYPORZĄDKOWANIE POZYCJI DEKLARACJI VAT-7 – X                               |
|---------|--------------------------------------------------------------------------------------------------|
| Dodzi   | WERSJA FORMULARZA DEKLARACJI PODATKU VAT-7 VAT7(21) VAT7(21)                                     |
| bodaj   | POZYCJE FORMULARZA DEK LARACJI PODATKU VAT-7 : OBÓRT KRAJ                                        |
|         | VAT - 7 : poz. netto POZ19 - Zbiorcza wysokość podstawy opodatkowania z tytułu dostawy towaróv 🗸 |
| Usuń    | VAT - 7 : poz. VAT POZ20 - Zbiorcza wysokość podatku należnego z tytułu dostawy towarów oraz 🖂   |
|         | POZYCJE FORMULARZA DEK LARACJI PODATKU VAT-7 : OBRÓT UE                                          |
|         | VAT - 7 : poz. netto POZ21 - Zbiorcza wysokość podstawy opodatkowania z tytułu wewnątrzwspóln    |
|         | VAT - 7 : poz. VAT                                                                               |
|         | POZYCJE FORMULARZA DEK LARACJI PODATKU VAT-7 : OBRÓT POZA UE                                     |
|         | VAT - 7 : poz. netto POZ22 - Zbiorcza wysokość podstawy opodatkowania z tytułu eksportu towaró   |
| -       | VAT - 7 : poz. VAT                                                                               |
|         | Zapisz Porzuć                                                                                    |

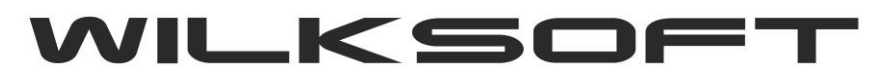

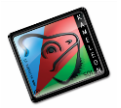

#### TEKSTY DEKLARACJI VAT-7

Ten element konfiguracji jest kluczowy dla działania deklaracji VAT-7 i generowania jednolitego pliku kontrolnego. Ponieważ jak pokazujemy na poniższym zrzucie ekranu (dostęp do tekstów deklaracji uzyskujemy z poziomu GUI w sekcji **BAZA DANYCH->STAŁE ERP-TEKSTY VAT7**)

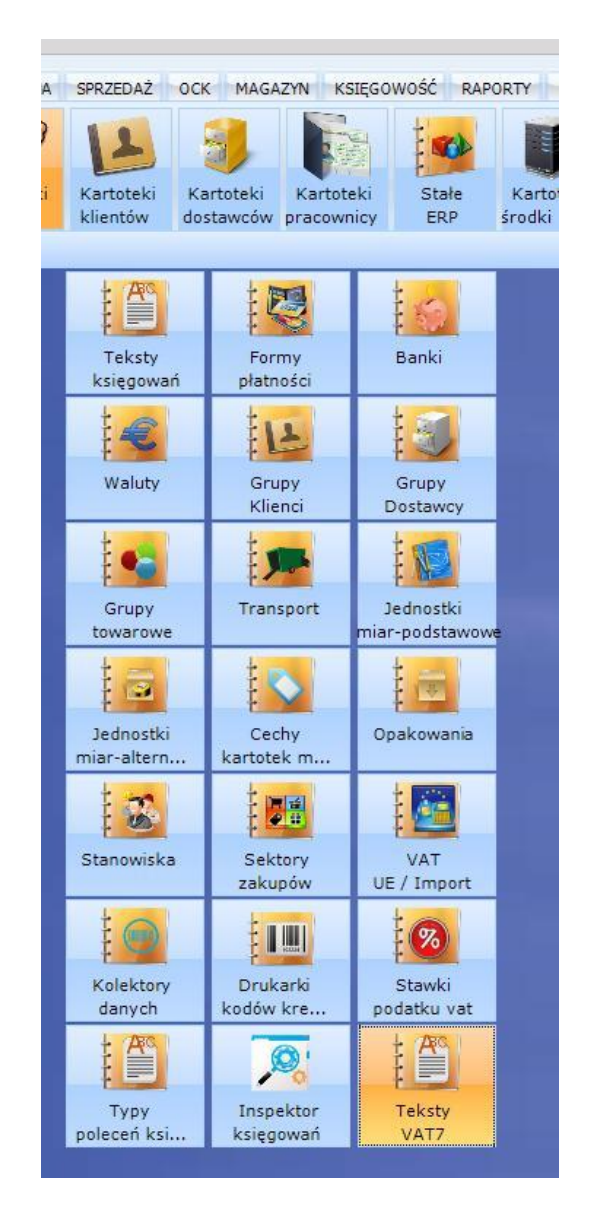

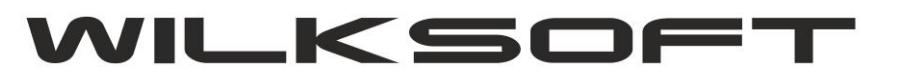

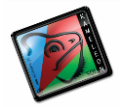

|        |       | wykonano : WMWindowPosChanged                                                               |                     | -         |       |
|--------|-------|---------------------------------------------------------------------------------------------|---------------------|-----------|-------|
| Dodaj  | POZ   | PRTOWANIE DANYCH                                                                            | <b>*</b> a <b>C</b> |           | Y     |
|        | □ □ w | YSZUKIWANIE DANYCH                                                                          | WIDOK SZUK          | 1) Export | Filtr |
|        |       |                                                                                             |                     |           |       |
| Edycja |       |                                                                                             |                     |           |       |
|        | POZ.  | TEKST POZYCJI DEKLARACJI PODATKU VAT                                                        | POZ. JPK.           |           |       |
|        | 1.    |                                                                                             |                     |           |       |
|        | 16.   | Kwota VAT z pozycji 15                                                                      | K_16                |           |       |
|        | 2.    | Dostawa towarów oraz świadczenie usług poza terytorium kraju                                | K_11                |           |       |
| Usun   | 2a.   | w tym świadczenie usług, o których mowa w art. 100ust.1 pkt 4 ustawy                        | K_12                |           |       |
|        | 3.    | Dostawa towarów oraz świadczenie usług, na terytorium kraju, opodatkowane stawką 0%         | K_13                |           |       |
|        | 3a.   | w tym dostawa towarów, o której mowa w art. 129 ustawy                                      | K_14                |           |       |
|        | 4.    | Dostawa towarów oraz świadczenie usług, na terytorium kraju, opodatkowane stawką 5%         | K_15                |           |       |
|        | 5.    | Dostawa towarów oraz świadczenie usług, na terytorium kraju, opodatkowane stawką 7% albo 8% | K_17                |           |       |
|        |       |                                                                                             |                     |           |       |

Jak widać z powyższych zrzutów ekranu, w tekstach pozycji w pliku JPK\_VAT-7 mamy następujące parametry :

- wersja formularza; parametr pozwala na generowanie wielu wersji deklaracji (na obecną chwile mamy dostępną wersję VAT-7(17), VAT-7(21))

- pozycja formularza; oznacza konkretną pozycję w "kratkę" w deklaracji podatku VAT7
 - lokalizacja pozycji w JPK\_VAT7; parametr pozwala na zapisanie danych z deklaracji VAT w odpowiednie miejsce pliku JPK\_VAT.xml generowanego podczas tworzenia deklaracji.

| otow          | ego nabycia towarów, o któ | r K_36                               |                                                   |                                |          |           |
|---------------|----------------------------|--------------------------------------|---------------------------------------------------|--------------------------------|----------|-----------|
| em            | POZYCJA DEKLARACJI I       | ODATKU VAT                           |                                                   | -                              |          | < .       |
| ioto<br>orda  | POZYCJA DEKLA              | RACJI PODAT                          | KU VAT                                            |                                |          |           |
| atni          | Wersja poz. formularza     | VAT7(21) 🔻                           | Pozycja formularza                                | POZ19                          |          |           |
| nsp           | Tekst poz. formularza      | Zbiorcza wysokoś<br>towarów oraz świ | ć podstawy opodatkowa<br>adczenia usług na teryto | ania z tytułu do<br>rium kraju | stawy    |           |
| aró           |                            | opodatkowanych                       | stawką 22% albo 23%, (<br>ust 1 i 4 ustawy – wyka | oraz korekty do<br>zana w K 19 | okonanej |           |
| oan<br>wy t   |                            | zgodino z dri. ood                   |                                                   |                                |          |           |
| atni          | POZYCJA REJEST             | RU SPRZEDAŻ                          | Y I ZAKUPU - PLIK                                 | (JPK                           |          | $\exists$ |
| ig n          | Lokalizacja pozycji dekla  | racji w pliku JPK (je                | ednolity plik kontrolny)                          | K_19                           |          |           |
| tuu<br>ści    | FRAZY DLA PARS             | ERA POLA PI                          | IKU JPK                                           |                                |          |           |
|               |                            |                                      |                                                   |                                | ^        |           |
| ig, z<br>tu u |                            |                                      |                                                   |                                |          |           |
| tów<br>trów   |                            |                                      |                                                   |                                | ~        | ,         |
| arov          | L                          |                                      |                                                   |                                | 3        | =         |
| tu to         |                            |                                      | Zapi                                              | sz 🗾                           | Porzuć   |           |
| Stav          |                            | K_24                                 |                                                   | ······i                        |          |           |

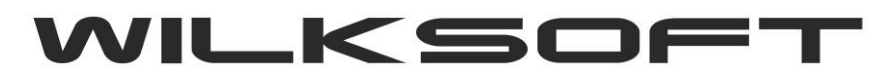

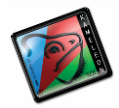

## KONFIGURACJA PODATKU NALICZONEGO

Analogicznie jak grupę podatku należnego, należy skonfigurować poszczególne pozycje podatku naliczonego. Poniżej prezentujemy zrzuty ekranu dla formatki podatku naliczonego.

|                  | GRUPA PODATKU NALICZO NEGO VAT                                                                 |
|------------------|------------------------------------------------------------------------------------------------|
| Pozycje<br>VAT-7 | Rodzaj podatku     VAT     Stawka VAT - %     23       Opis podatku     23,00 % - Zakup towary |
|                  | KONTO PODATKU VAT           Konto ewidencji kwot księgowanego podatku VAT         221-210000   |
|                  | SEKTOR ZAKUPU                                                                                  |
|                  | TRANSAKCJE UE/EXPORT<br>Typ UE/Export IMPORT                                                   |
|                  |                                                                                                |

- rodzaj podatku ; określa typ podatku

| Rodzaj podatku       | VAT      | -   |
|----------------------|----------|-----|
| <u>O</u> pis podatku | NP<br>OV | awl |
|                      | VAT      |     |
| KONTA PRZY           | ZW       | D   |

- stawka vat; określa wartość stawki podatku VAT

| Stawka VAT - %    | 23   | -  |
|-------------------|------|----|
|                   | 23   | ^  |
|                   | 22   | 12 |
|                   | 12   |    |
| VAT               | 8    |    |
| Konto podatku     | 6    |    |
| ów oraz świadczer | ii 3 | ¥  |

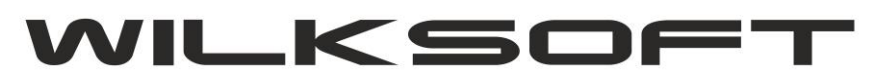

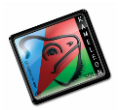

## - konfiguracja przyporządkowani pozycji do deklaracji VAT-7

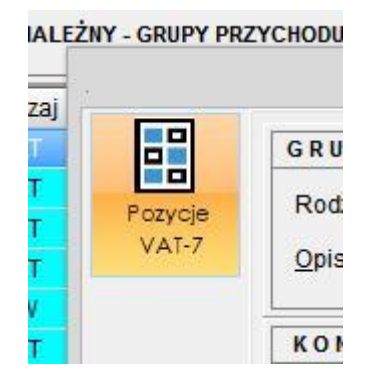

| ODA | PODATEK | Y - GRUPY PRZYCHODU // Konfig VIII VAT - Konfig VIII VAT - Konfig |
|-----|---------|----------------------------------------------------------------------------------------------------|
|     | Dodai   | WERSJA FORMULARZA DEKLARACJI PODATKU VAT-7 VAT7(21) VAT7(21)                                                                                                    |
|     |         | POZYCJE FORMULARZA DEK LARACJI PODATKU VAT-7 : OBÓRT KRAJ                                                                                                    |
|     | -       | VAT - 7 : poz. netto POZ42 - Zbiorcza wartość netto z tytułu nabycia pozostałych towarów i usług – 🗸                                                                                                    |
|     | Usuń    | VAT - 7 : poz. VAT POZ43 - Zbiorcza wysokość podatku naliczonego z tytułu nabycia pozostałych to                                                                                                    |
|     |         | POZYCJE FORMULARZA DEK LARACJI PODATKU VAT-7 : OBRÓT UE                                                                                                    |
|     |         | VAT - 7 : poz. netto                                                                                                    |
| o   |         | VAT - 7 : poz. VAT                                                                                                    |
|     |         | POZYCJE FORMULARZA DEK LARACJI PODATKU VAT-7 : OBRÓT POZA UE                                                                                                    |
|     |         | VAT - 7 : poz. netto                                                                                                    |
|     |         | VAT - 7 : poz. VAT                                                                                                    |
|     |         |                                                                                                    |
|     |         | Zapisz Porzuć                                                                                                    |
|     |         |                                                                                                    |

Jak widać z powyższych zrzutów ekranu, w tekstach deklaracji VAT-7 mamy następujące parametry : - wersja formularza; parametr pozwala na generowanie wielu wersji deklaracji (na obecną chwile mamy dostępną wersję VAT-7(21))

- pozycja formularza; oznacza konkretną pozycję w "kratkę" w deklaracji podatku VAT7

- **lokalizacja pozycji deklaracji w JPK**; parametr pozwala na zapisanie danych z deklaracji VAT w odpowiednie miejsce pliku JPK\_VAT-7.xml generowanego podczas tworzenia deklaracji.

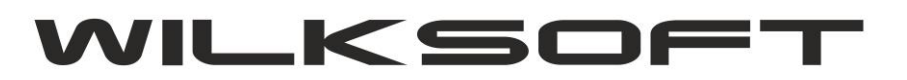

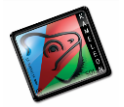

#### KONFIGURACJA TRANSAKCJI VAT-UE W KONTEKŚCIE JPK\_VAT-7

Zgodnie z logiką obrotu zaimplementowaną w KAMELEON.ERP automatycznie rozróżnia typ obrotu w oparciu o zadeklarowane na grupach podatkowych przyporządkowania do transakcji VAT-UE. Aby program automatycznie rozpoznawał "pozycję" w deklaracji podatku VAT, konieczne jest dodatkowe oznaczenie w zdefiniowanych u Państwa typach transakcji UE. Aby przyporządkować typ transakcji należy postępować zgodnie z poniżej zaprezentowanymi zrzutami ekranu. Wybrać z menu GUI przycisk VAT UE / Import

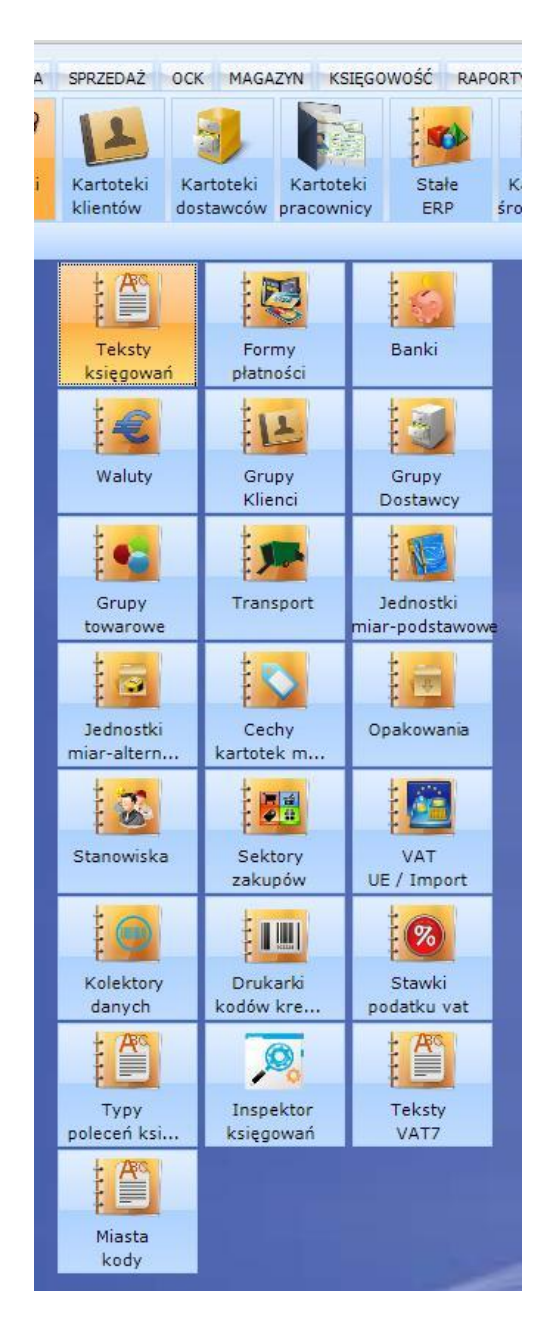

Uzyskamy dostęp do poniżej pokazanej formatki z transakcjami VAT UE

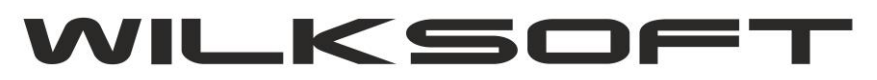

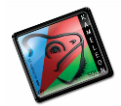

|           | OPIS / TVP PODATK/ LIVAT LIE / IM      | 1 |
|-----------|----------------------------------------|---|
| EXPORT    | Export poza UE                         | Í |
| LUP.VAT.D | Import - procedura uproszczona dostawa | Ť |
| LUP.VAT.N | Import - procedura uproszczona nabycie | ł |
| IMPORT    | Import z poza UE                       | ľ |
| ODT.VAT.D | Odwrócony VAT - dostawa                | P |
| ODT.VAT.N | Odwrócony VAT - nabycie                |   |
| WDT       | Węwnątrzwspólnotowa dostawa towarów    |   |
| WDU       | Węwnatrzwspólnotowa dostawa usług      |   |
| WNT       | Wewnątrzwspólnotowe nabycie towarów    |   |
| WNU       | Węwnatrzwspólnotowe nabycie usług      |   |

Pozostaje nam teraz kolejno w każdym z używanym przez nas typie transakcji VAT-UE określić pokazany na poniższym zrzucie ekranu parametr "Typ obrotu". Dla transakcji związanych z obrotem na terenie Unii Europejskiej wybieramy "**UE**"

| CONTRACTOR OF CONTRACTOR | Export poza de                                          |
|--------------------------|---------------------------------------------------------|
| I.UP.VAT.D               | Import - procedura uproszczona dostawa                  |
| UP.VAT.N                 | Import - procedura uproszczona nabycie                  |
| IMPORT                   | Import z poza UE                                        |
| ODT.VAT                  | POZYCJA VAT UE / IMPORT                                 |
| WDT                      | Ozn. WNU Opis Węwnatrzwspólnotowe nabycie usług         |
| WDU                      | Typ II - stronna 🔻 VAT UE - naliczony 💌 Typ obrotu UE 💌 |
| WNU                      | Zapisz Z                                                |

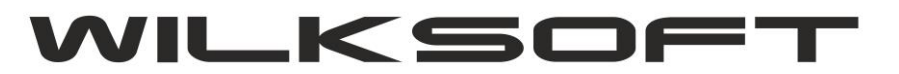

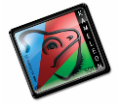

Dla transakcji związanych z obrotem poza terenem Unii Europejskiej dotyczącym sprzedaży (podatek należny) wybieramy "EX"

| /NT          | Wewnatrzwspólnotowe nabycie towarów          |
|--------------|----------------------------------------------|
| /NILL        | Wewnatrzwspólnotowe nabyce towarow           |
|              | POZYCJA VAT UE / IMPORT                      |
| Ozn. EXPO    | RT Opis Export poza UE                       |
| Typ II - str | ronna 🔻 VAT UE - należny 💌 Typ obrotu 🛛 EX 💌 |
|              | Zapisz Borzuć                                |

Dla transakcji związanych z obrotem poza terenem Unii Europejskiej dotyczącym zakupu (podatek naliczony) wybieramy "IM"

| I.UP.VAT.N     | Import - procedura uproszczona nabycie      |
|----------------|---------------------------------------------|
| IMPORT         | Import z poza UE                            |
| ODT.VAT.D      | Odwrócony VAT - dostawa                     |
| ODT.VAT.N      | Odwrócony VAT - nabycie                     |
| WDT            | Węwnątrzwspólnotowa dostawa towarów         |
| WDU            | Węwnatrzwspólnotowa dostawa usług           |
| WNT            | Wewnątrzwspólnotowe nabycie towarów         |
| WNU            | Wewnatrzwspólnotowe nabycie usłud           |
|                | POZYCJA VAT UE / IMPORT                     |
| Ozn. IMPORT    | Opis Import z poza UE                       |
| Typ II - stron | na 💌 VAT UE - naliczony 👻 Typ obrotu 🛛 IM 💽 |
|                | Zaniez Rorzu                                |

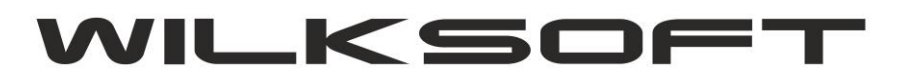

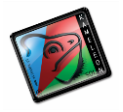

## JPK\_VAT-7 - JEDNOLITY PLIK KONTROLNY VAT Z DEKLARCAJA VAT

Dzięki logice tekstow pozycji deklarcaji i pliku JPK\_VAT w oparciu o <u>przyporządkowanie do grup podatku</u> <u>należnego / naliczonego tekstów pozycji VAT-7</u> mamy możliwość wygenerowania pliku **JPK\_VAT-7**. W programie mamy do tego celu dodane nowe okno dostępne z poziomu GUI użytkownika w sekcji **KSIĘGOWOŚĆ->JPK** 

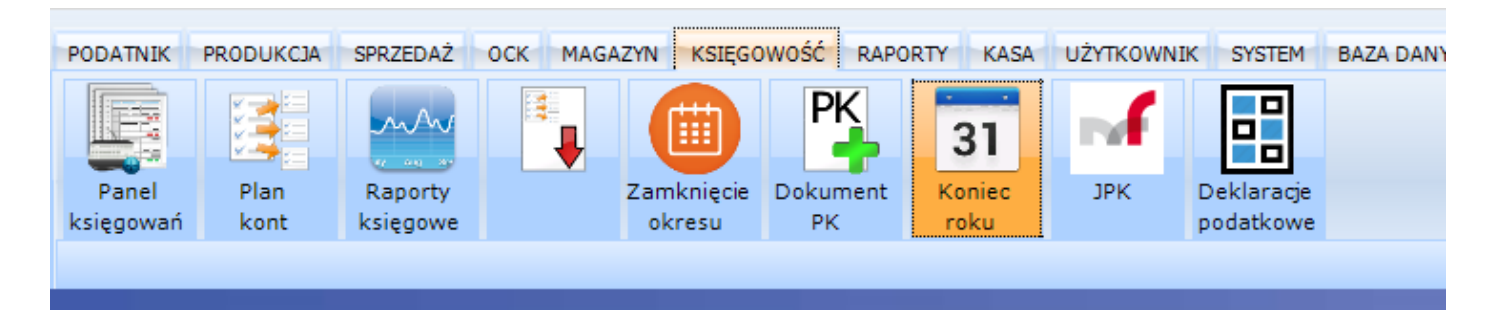

Po uaktywnieniu tego przycisku uzyskujemy dostęp do poniżej prezentowanego okna z możliwością wyboru pliku JPK, który chcemy utworzyć (dostęp do określonych plików zależy od posiadanej wersji PAKIETU KAMELEON.ERP)

| ×                             | ×                                     |
|-------------------------------|---------------------------------------|
| Dodanie nowego pliku JPK      | Dodaj JPK VAT7 - wersja 22            |
| Edycja hieżącego pliku JPK    | Dodaj JPK VAT7 - wersja 21            |
| Usunięcie bieżącego pliku JPK | Dodaj JPK VAT - ewidencja zakupu i    |
|                               | Dodaj JPK KR - obroty księgą          |
|                               | Dodaj JPK WB - wyciąg bankowy         |
|                               | Dodaj JPK PKPiR - księga przychodów i |
|                               | Dodaj JPK EWP - ewidencja przychodów  |
|                               | Dodaj JPK FA - sprzedaż faktury VAT   |

Wybierając pozycję JPK VAT7 uzyskamy dostęp do pokazanego poniżej okna.

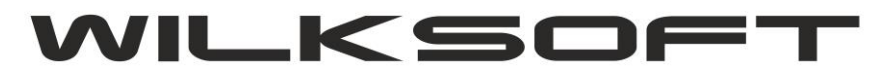

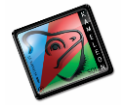

| C SORT   | OWANIE DANY | YCH T      | ONTEKST - CI | RL+T        |             |        |                     |                  |                 |          |  | 卷     | 1      | 1      | 1 |
|----------|-------------|------------|--------------|-------------|-------------|--------|---------------------|------------------|-----------------|----------|--|-------|--------|--------|---|
| T WYSZ   | UKIWANIE DA | NYCH T     | IDOK TYLKO   | OKRESU      |             |        |                     |                  |                 |          |  | Widok | Szukaj | Export | , |
| - F      | ()          |            | •            | T<br>H      |             |        |                     |                  |                 |          |  |       |        |        |   |
| K        | OD PLIKU    | DATA - OD  | DATA-DO      | DATA - UTW. | DATA - WYS. | STATUS | PLIK ZOSTAŁ UTWORZO | NY PRZEZ         | NAZWA PLIKU JPK | KONTEKST |  |       |        |        |   |
| JPR_VATH | 10/2016     | 01-10-2016 | 31-10-2016   | 15-10-2016  | 16-10-2016  |        |                     | Wik Roman JPK_VA | 7/10/2016       |          |  |       |        |        |   |
|          |             |            |              |             |             |        |                     |                  |                 |          |  |       |        |        |   |
|          |             |            |              |             |             |        |                     |                  |                 |          |  |       |        |        |   |
|          |             |            |              |             |             |        |                     |                  |                 |          |  |       |        |        |   |
|          |             |            |              |             |             |        |                     |                  |                 |          |  |       |        |        |   |
|          |             |            |              |             |             |        |                     |                  |                 |          |  |       |        |        |   |
|          |             |            |              |             |             |        |                     |                  |                 |          |  |       |        |        |   |
|          |             |            |              |             |             |        |                     |                  |                 |          |  |       |        |        |   |
|          |             |            |              |             |             |        |                     |                  |                 |          |  |       |        |        |   |

Dodając nowy plik JPK\_VAT-7 mamy do dyspozycji zaprezentowaną poniżej formatkę :

| JPK_VAT7M(2            | )_01_2022                                                                                                    |                                                                                                   |                            |                                                          |                | - 🗆             | ×        |
|------------------------|----------------------------------------------------------------------------------------------------|---------------------------------------------------------------------------------------------------|----------------------------|----------------------------------------------------------|----------------|-----------------|----------|
| J F                    | DANE PODSTAWOWE JE                                                                                                    | DNOLITEGO PLIKU KON                                                                               | TROLNEGO-VAT7              |                                                          |                |                 |          |
| K<br>Plik<br>JPK-VAT-7 | Kod/symbol pliku JPK_VAT7                                                                                                    | 1(2)_01_2022                                                                                      | 01-01-2022 ~ -             | 31-01-2022 ~                                             | Wersja VAT-7   | JPK_VAT7(22)    |          |
|                        | Nazwa / opis pliku                                                                                                    |                                                                                                   | Plik JPK-VAT-7M za         | mc 1 🔹                                                   | Wersja JPK     | JPK_VAT7M(2     | ) 🔻      |
|                        |                                                                                                    |                                                                                                   |                            | •                                                        | Typ pliku JPK  | ZŁOŻENIE(1)     | -        |
| VAT-7<br>deklaracja    |                                                                                                    |                                                                                                   |                            |                                                          |                |                 |          |
| FA                     | 1 xml version="1.</th <th>0" encoding="UTF-8"?&gt;</th> <th>matu (dziedziegue (mf.)</th> <th>2021/06/08/00/0</th> <th>ofinicioTuru/"</th> <th>vmlnc="http:/</th> <th>^</th>                         | 0" encoding="UTF-8"?>                                                                             | matu (dziedziegue (mf.)    | 2021/06/08/00/0                                          | ofinicioTuru/" | vmlnc="http:/   | ^        |
| 4000                   | Z CJPK XMINS.ECU II<br>E /crd.gov.pl/wzor/                                                                                                    | 2021/12/27/11148/">                                                                               | maty/uzieuzinowe/mn/       | 2021/00/08/20/0                                          | еттитејетуру/  | Xmins- meep./   |          |
| należny                | 3 <naglowek><br/>4 <kodformularz< th=""><th>a kodSystemowy="JPK_V7M (</th><th>2)" wersjaSchemy="1-</th><th>ØE"&gt;JPK_VAT<th>dFormularza&gt;</th><th></th><th></th></th></kodformularz<></naglowek> | a kodSystemowy="JPK_V7M (                                                                         | 2)" wersjaSchemy="1-       | ØE">JPK_VAT <th>dFormularza&gt;</th> <th></th> <th></th> | dFormularza>   |                 |          |
| PZ                     | 5 <wariantformu< th=""><th>larza&gt;2nialPK&gt;2022-01-15T20-32-5</th><th>a≻<br/>47∢/DataWytworzenial</th><th>PK</th><th></th><th></th><th></th></wariantformu<>                                    | larza>2nialPK>2022-01-15T20-32-5                                                                  | a≻<br>47∢/DataWytworzenial | PK                                                       |                |                 |          |
|                        | 7 <nazwasystemu< th=""><th>&gt;KAMELEON.ERP ver.15.02<!--</th--><th>NazwaSystemu&gt;</th><th></th><th></th><th></th><th></th></th></nazwasystemu<>                                                  | >KAMELEON.ERP ver.15.02 </th <th>NazwaSystemu&gt;</th> <th></th> <th></th> <th></th> <th></th>    | NazwaSystemu>              |                                                          |                |                 |          |
| Podatek                | 8 <celzlozenia< th=""><th>poz="P_7"&gt;1</th><th></th><th></th><th></th><th></th><th></th></celzlozenia<>                                                                                           | poz="P_7">1                                                                                       |                            |                                                          |                |                 |          |
| naliczony              | 9 <rodurzedu>24<br/>10 <rok>2022<th>09<br/>k&gt;</th><th></th><th></th><th></th><th></th><th></th></rok></rodurzedu>                                                                                | 09<br>k>                                                                                          |                            |                                                          |                |                 |          |
| XML                    | 11 <miesiac>1<th>iesiac&gt;</th><th></th><th></th><th></th><th></th><th></th></miesiac>                                                                                                    | iesiac>                                                                                           |                            |                                                          |                |                 |          |
|                        | 12                                                                                                    | "Dedetaik">                                                                                       |                            |                                                          |                |                 |          |
| JPK                    | 13 <podm10t1 pola="&lt;br">14 <osobaniefizy< th=""><th>czna&gt;</th><th></th><th></th><th></th><th></th><th></th></osobaniefizy<></podm10t1>                                                        | czna>                                                                                             |                            |                                                          |                |                 |          |
| plik xml               | 15 < <u>NIP&gt;573292</u>                                                                                                    | 6567                                                                                              |                            |                                                          |                |                 |          |
| J 🥒                    | 16 <pelnanazwa< th=""><th>&gt;WILKSOFT Sp. z o.o.<th>naNazwa&gt;</th><th></th><th></th><th></th><th></th></th></pelnanazwa<>                                                                        | >WILKSOFT Sp. z o.o. <th>naNazwa&gt;</th> <th></th> <th></th> <th></th> <th></th>                 | naNazwa>                   |                                                          |                |                 |          |
|                        | 18 <telefon>60</telefon>                                                                                                    | 7032504                                                                                           | ·                          |                                                          |                |                 |          |
| Wysłanie               | 19 <th>yczna&gt;</th> <th></th> <th></th> <th></th> <th></th> <th></th>                                                                                                    | yczna>                                                                                            |                            |                                                          |                |                 |          |
| pliku                  | 20                                                                                                    |                                                                                                   |                            |                                                          |                |                 |          |
|                        | 22 <naglowek></naglowek>                                                                                                    |                                                                                                   |                            |                                                          |                |                 |          |
| (xml)                  | 23 <kodformula< th=""><th>rzaDekl kodSystemowy="VAT</th><th>-7 (22)" kodPodatku=</th><th>"VAT" rodzajZob</th><th>owiazania="Z"</th><th>wersjaSchemy="</th><th>1</th></kodformula<>                  | rzaDekl kodSystemowy="VAT                                                                         | -7 (22)" kodPodatku=       | "VAT" rodzajZob                                          | owiazania="Z"  | wersjaSchemy="  | 1        |
| Walidacja              | E4 -0E">VAI-7 <th>rmularzaDekl&gt;<br/>mularzaDekl&gt;22<th>rmularzaDekl&gt;</th><th></th><th></th><th></th><th></th></th>                                                                          | rmularzaDekl><br>mularzaDekl>22 <th>rmularzaDekl&gt;</th> <th></th> <th></th> <th></th> <th></th> | rmularzaDekl>              |                                                          |                |                 |          |
| pliku xml              | 25                                                                                                    |                                                                                                   |                            |                                                          |                |                 |          |
|                        | 26 <pozycjeszcze< th=""><th>golowe&gt;</th><th></th><th></th><th></th><th></th><th></th></pozycjeszcze<>                                                                                            | golowe>                                                                                           |                            |                                                          |                |                 |          |
|                        | 27 <p_10>028 <p_11>0<th>11&gt;</th><th></th><th></th><th></th><th></th><th></th></p_11></p_10>                                                                                                    | 11>                                                                                               |                            |                                                          |                |                 |          |
|                        | 29 <p_12>0<th>12&gt;</th><th></th><th></th><th></th><th></th><th></th></p_12>                                                                                                    | 12>                                                                                               |                            |                                                          |                |                 |          |
|                        | 30 <p_13>0<th>13&gt;</th><th></th><th></th><th></th><th></th><th></th></p_13>                                                                                                    | 13>                                                                                               |                            |                                                          |                |                 |          |
|                        | 31 (P_14/0(/P_<br>32 (P_15>0 <th>15&gt;</th> <th></th> <th></th> <th></th> <th></th> <th></th>                                                                                                    | 15>                                                                                               |                            |                                                          |                |                 |          |
|                        | 33 <p_16>0<th>16&gt;</th><th></th><th></th><th></th><th></th><th></th></p_16>                                                                                                    | 16>                                                                                               |                            |                                                          |                |                 |          |
|                        | 34 <p_1></p_1> 035 <p_18>0<th>1/&gt;<br/>18&gt;</th><th></th><th></th><th></th><th></th><th></th></p_18>                                                                                            | 1/><br>18>                                                                                        |                            |                                                          |                |                 |          |
|                        | 36 <p_19>20520</p_19>                                                                                                    |                                                                                                   |                            |                                                          |                |                 |          |
|                        | 37 <p_20>4720&lt;</p_20>                                                                                                    | /P_20>                                                                                            |                            |                                                          |                |                 |          |
|                        | 39 <p_22>0<th>22&gt;</th><th></th><th></th><th></th><th></th><th>~</th></p_22>                                                                                                    | 22>                                                                                               |                            |                                                          |                |                 | ~        |
|                        | DANE STATYSTYCZNE                                                                                                    | JEDNOLITEGO PLIKU K                                                                               | ONTROLNEGO-VAT             |                                                          |                |                 |          |
|                        | Plik został utworzony przez                                                                                                    | Wilk Roman                                                                                        |                            | Data utworzenia                                          | 15-01-2022 ∨   | godzina 20:32:5 | 4 🚔      |
|                        | Plik został autoryzowany przez                                                                                                    |                                                                                                   |                            | Data autoryzacji                                         | ~              | godzina         | ÷        |
|                        | Plik został wysłany przez                                                                                                    |                                                                                                   |                            | Data wysłania                                            | ~              | godzina         | <b>_</b> |
|                        | Adres zwrotny e-mail dla US                                                                                                    | roman.wilk@wilksoft.pl                                                                            |                            | Nr referencyjny                                          |                |                 |          |
| Ŀ                      |                                                                                                    |                                                                                                   |                            |                                                          |                |                 | ]        |
|                        |                                                                                                    |                                                                                                   |                            |                                                          | Zapisz         | Por             | rzuć     |

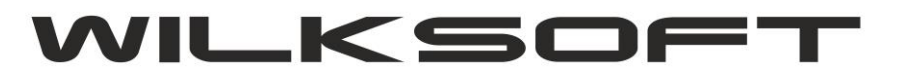

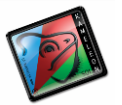

| JPK_VAT7M         | (2)_01_2022                             |                             |               | - 🗆 ×          |
|-------------------|-----------------------------------------|-----------------------------|---------------|----------------|
| J.                | DANE PODSTAWOWE JEDNOLITEGO PLIKU KON   | TROLNEGO-VAT7               |               |                |
| Plik<br>1PK-VAT-7 | Kod / symbol pliku JPK_VAT7M(2)_01_2022 | 01-01-2022 v - 31-01-2022 v | Wersja VAT-7  | JPK_VAT7(22) 💌 |
|                   | Nazwa / opis pliku                      | Plik JPK-VAT-7M za mc 1     | Wersja JPK    | JPK_VAT7M(2)   |
| VAT-7             |                                         | <b>_</b>                    | Typ pliku JPK | ZŁOŻENIE(1)    |

Kod / symbol pliku : oznacza dowolne nasze oznaczenie pliku (max 20 znaków) Data od : zakres daty od której program ma rozpocząć generowanie danych do pliku Data do : zakres daty do której program ma zakończyć generowanie danych do pliku Wersja VAT7(22) : oznacza którego wzoru deklaracji VAT7 program ma użyć, obecnie to (22) Wersja JPK-VATM(2) : oznacza którego wzoru pliku JPK\_VAT (możliwe opcje to JPK\_VAT7M – deklaracja miesięczna, JPK\_VAT7K – deklaracja kwartalne) program ma użyć.

W pasku menu formatki mam do dyspozycji poniżej opisane menu i przyciski.

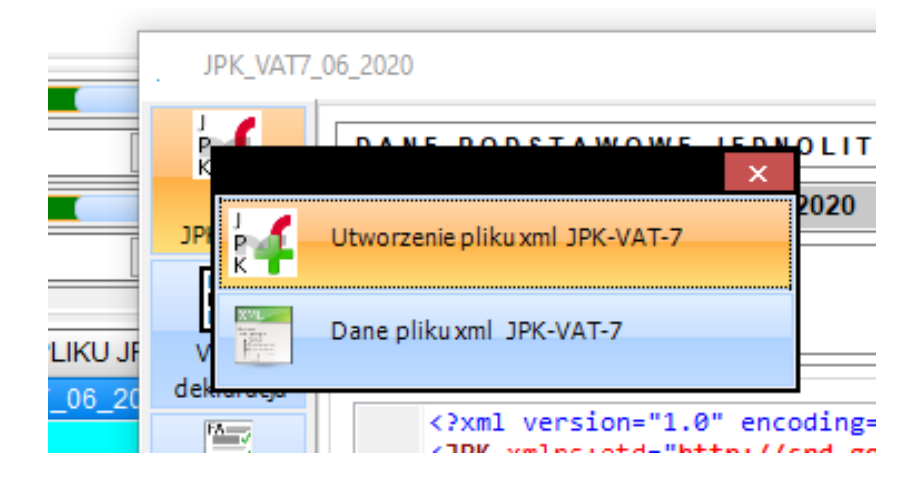

**# Utworzenie pliku JPK-VAT-7**; odpowiada za utworzenie nowej wersji pliku JPK\_VAT7 w zakresie wskazanych dat do generowania pliku.

# Dane pliku xml JPK-VAT-7; przejście do zawartości pliku xml

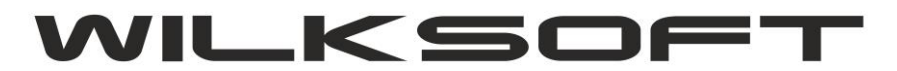

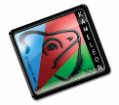

| 1  | <pre><?xml version="1.0" encoding="UIE-8">&gt;</pre>                                                                                                    |
|----|----------------------------------------------------------------------------------------------------|
| 2  | <pre>ClpK velse="http://cd.gov.pl/xml/schematy/dziedzinowe/mf/2021/06/08/eD/DefinicieTypy/" xmlns="http://</pre>                                                                                                    |
| εP | /crd.eov.pl/wzor/2021/12/27/11148/">                                                                                                    |
| 3  | <naelowek></naelowek>                                                                                                    |
| 4  | <pre><kodformularza kodsvstemowv="JPK V7M (2)" wersiaschemv="1-0E">JPK VAT</kodformularza></pre>                                                                                                    |
| 5  | <wariantformularza>2</wariantformularza>                                                                                                    |
| 6  | <pre><datawytworzeniajpk>2022-01-15T20:32:54Z</datawytworzeniajpk></pre>                                                                                                    |
| 7  | <nazwasystemu>KAMELEON.ERP ver.15.02</nazwasystemu>                                                                                                    |
| 8  | <celzlozenia poz="P_7">1</celzlozenia>                                                                                                    |
| 9  | <kodurzedu>2409</kodurzedu>                                                                                                    |
| 10 | < <u>Rok&gt;2022</u>                                                                                                    |
| 11 | <miesiac>1</miesiac>                                                                                                    |
| 12 |                                                                                                    |
| 13 | <podmiot1 rola="Podatnik"></podmiot1>                                                                                                    |
| 14 | <osobaniefizyczna></osobaniefizyczna>                                                                                                    |
| 15 | <nip>5732926567</nip>                                                                                                    |
| 16 | <pelnanazwa>WILKSOFT Sp. z o.o.</pelnanazwa>                                                                                                    |
| 17 | <email>roman.wilk@wilksoft.pl</email>                                                                                                    |
| 18 | <telefon>607032504</telefon>                                                                                                    |
| 19 |                                                                                                    |
| 20 |                                                                                                    |
| 21 | <deklaracja></deklaracja>                                                                                                    |
| 22 | <naglowek></naglowek>                                                                                                    |
| 23 | <pre><kodformularzadek1 kodpodatku="VAT" kodsystemowy="VAT-7 (22)" rodzajzobowiazania="Z" wersjaschemy="1&lt;/pre&gt;&lt;/td&gt;&lt;/tr&gt;&lt;tr&gt;&lt;td&gt;E₽&lt;/td&gt;&lt;td&gt;-OE">VAT-7</kodformularzadek1></pre> |
| 24 | <wariantformularzadekl>22</wariantformularzadekl>                                                                                                    |
| 25 |                                                                                                    |
| 26 | <pozycjeszczegolowe></pozycjeszczegolowe>                                                                                                    |
| 27 | <p_10>0</p_10>                                                                                                    |
| 28 | <p_11>0</p_11>                                                                                                    |
| 29 | <p_12>0</p_12>                                                                                                    |
| 30 | <p_13>04/P_13&gt;</p_13>                                                                                                    |
| 31 | < <u>Y_14&gt;0</u> <u Y_14>                                                                                                    |
| 32 | <p_15>0</p_15>                                                                                                    |
| 33 |                                                                                                    |
| 34 | \r_1//20\/r_1//<br>/D 19\0/\D 19\                                                                                                    |
| 35 | <pre><r_1020< pre="" r_102<=""></r_1020<></pre>                                                                                                    |
| 36 | <pre>/ [] 3 / 2 / 2 / 2 / 2 / 2 / 2 / 2 / 2 / 2 /</pre>                                                                                                    |
| 3/ | xr_2007120x1r_200<br>20 21x020 21x                                                                                                    |
| 30 | /r_4//w//r_4//<br>/0 00/06/00 00                                                                                                    |
| 35 |                                                                                                    |

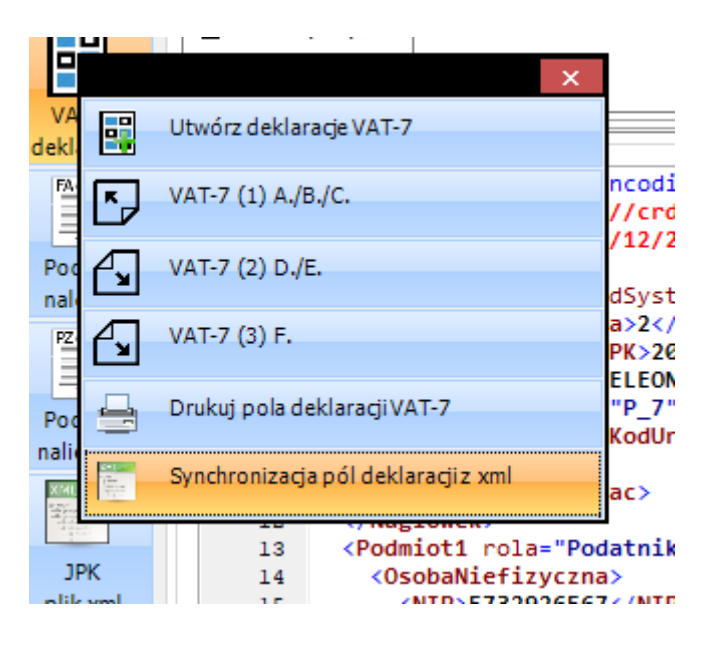

**# Utwórz deklaracje VAT-7**; rozpoczęcie tworzenia pozycji deklaracji VAT7(22) z przejściem do okna deklaracji.

# VAT-7 (1) A./B./C.; przejście do pozycji z pierwszej strony deklaracji.

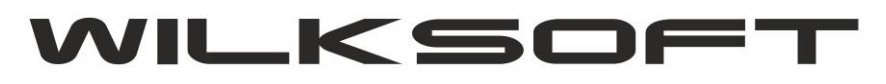

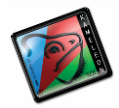

| JPK_VAT7_0             | 6_2020                                                                                                    | - 🗆 X                                               |
|------------------------|----------------------------------------------------------------------------------------------------|-----------------------------------------------------|
| Plik                   | VAT-7 (21) DEKLARACJA DLA PODATKU OD TOWA                                                                                                    | ARÓW I USŁUG                                        |
|                        | C. ROZLICZENIE PODATKU NALEZNEGO                                                                                                    |                                                     |
|                        | 1. Sprzedaż krajowa zwolniona od podatku                                                                                                    | 10.0                                                |
| deklaracja             | 2. Dostawa towarów oraz usług, poza terytorium kraju                                                                                                | 11.0                                                |
|                        | 2a. świadczenie usług, o których mowa w art.100 ust. 1 pkt 4                                                                                        | 12. 0                                               |
| Podatk                 | 3. Sprzedaż krajowa opodatkowana stawką 0%                                                                                                    | 13. 0                                               |
| należny                | 3a. w tym dostawa towarów, o której mowa w art. 129                                                                                                 | 14. 0                                               |
|                        | 4. Sprzedaż krajowa opodatkowana stawką 3% albo 5%                                                                                                  | 15. 0 16. 0 🔹                                       |
| Podatek                | 5. Sprzedaż krajowa opodatkowana stawką 7% albo 8%                                                                                                  | 17.0 18.0                                           |
| naliczony              | 6. Sprzedaż krajowa opodatkowana stawką 22% albo 23%                                                                                                | 19. 34 883,00 🔹 20. 8 023,00 🛓                      |
|                        | 7. Wewnątrzwspólnotowa dostawa towarów                                                                                                    | 21. 0                                               |
| JPK                    | 8. Eksport towarów                                                                                                    | 22. 0                                               |
| plik xml               | 9. Wewnątrzwspólnotowe nabycie towarów                                                                                                    | 23.0 24.0                                           |
| R 🛆                    | 10. Import towarów podlegający rozliczeniu zgodnie z art. 33a                                                                                       | 25.0 26.0                                           |
| Wysłanie<br>pliku      | <ol> <li>Importu usług, z wyłączeniem usług nabywanych od podatników<br/>podatku od wartości dodanej, do których stosuje się art. 28b</li> </ol>    | 27.0 28.0                                           |
| (xml)                  | <ol> <li>Importu usług nabywanych od podatników podatku od wartości<br/>dodanej, do których stosuje się art. 28b</li> </ol>                         | 29.0 - 30.0 -                                       |
| Walidacja<br>pliku xml | <ol> <li>Podstawa opodatkowania z tytułu dostawy towarów, dla których<br/>podatnikiem iest nabywca zgodnie z art. 17 ust. 1 pkt 5 ustawy</li> </ol> | 31. 0 32. 0                                         |
|                        | 14.Zbiorcza wysokość podatku należnego z tytułu dostawy towarów, dla<br>których podatnikiem jest nabywca zgodnie z art. 17 ust. 1 pkt 5 ustawy      | 33. 0                                               |
|                        | <ol> <li>15. Wysokość zwrotu odliczonej lub zwróconej kwoty wydanej na zakup<br/>kas rejestrujących, 111 ust. 6 ustawy</li> </ol>                   | 34. 0                                               |
|                        | 16.Podatek należny od wewnątrzwspólnotowego nabycia środków<br>transportu z tytułu określonego art. 103 ust. 3                                      | 35.0                                                |
|                        | 17. Podatek należny od wewnątrzwspólnotowego nabycia<br>towarów, o których mowa w art. 103 ust. 5aa                                                 | 36.0                                                |
|                        | 18. Łączna wysokość podstawy opodatkowania. Suma kwot z P_10,<br>P_11, P_13, P_15, P_17, P_19, P_21, P_22, P_23, P_25, P_27, P_29,<br>P_31          | <b>37.</b> 34 883,00 <b>* 38.</b> 8 023,00 <b>*</b> |
|                        | Przyczyna złożenia korekty deklaracji                                                                                                    |                                                     |
|                        |                                                                                                    |                                                     |
|                        |                                                                                                    |                                                     |

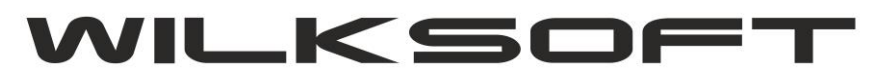

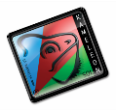

# VAT-7 (2) D./E.; przejście do pozycji z drugiej strony deklaracji.

| Plik         Plik         JPK-VAT-7         WAT-7         deklaracja         Podatk         Podatk         należny         Podatk         naliczony         JPK         Podatk         naliczony         JPK         Podatk         Nabycie         Podatk         Nabycie         Podatk         Nabycie         D.3. PO         Korekta         Korekta         Varwa         Korekta         Nabycie         Podatek         Nalycie         Varwa         Korekta         Korekta         Varwa         Kwota         Version         Kwota v         Kwota v         Kwota v         Kwota v         Kwota v         Kwota v         Kwota v         Kwota v         Validacja         Pliku xml         Kwota v         V to         W to         W to                                                                                                    | ZLICZENIE PODATKU NALICZONEGO         ZENIESIENIA         adwyżki z poprzedniej deklaracji         BYCIE TOWARÓW I USŁUG         towarów i usług zaliczanych u podatnika do środków         towarów i usług pozostałych         DATEK NALICZONY DO ODLICZENIA         podatku naliczonego od nabyć środków trwałych         podatku naliczonego od pozostałych nabyć         podatku naliczonego, o której mowa w art 89b ust.         /         wota podatku naliczonego do odliczenia. Suma kwot z P_39, 43, P_45, P_46, P_47         LICZENIE WYSOKOŚCI ZOBOWIĄZANIA         ydatkowana na zakup kas rejestrujących do odliczenia w kresie rozliczeniowym         bjęta zaniechaniem poboru                                                                                                    | 39. 5<br>40. 0 • 41. 0<br>42. 17366 • 43. 3<br>44. 0<br>45. 0<br>46. 0<br>47. 0<br>48 8       |          |      |
|----------------------------------------------------------------------------------------------------|----------------------------------------------------------------------------------------------------|-----------------------------------------------------------------------------------------------|----------|------|
| JPK-VAT-7<br>deklaracja<br>VAT-7<br>deklaracja<br>Podatk<br>należny<br>JPK<br>plik xml<br>JPK<br>pliku<br>JPK<br>pliku xml<br>Kwota v<br>danym c<br>Kwota v<br>danym c<br>Kwota v<br>danym c<br>Kwota v<br>b.1. PR<br>Kwota n<br>D.2. NA<br>Nabycie<br>trwałych<br>Nabycie<br>D.3. PO<br>Korekta<br>1 ustaw<br>Korekta<br>4 ustaw<br>Razem k<br>P_41, P<br>Kwota v<br>danym c<br>Kwota v<br>danym c<br>Kwota v<br>danym c<br>Kwota v<br>danym c<br>Kwota v<br>danym c<br>Kwota v<br>danym c<br>Kwota v<br>danym c<br>Kwota v<br>danym c<br>Kwota v<br>danym c<br>Kwota v<br>do zwroi<br>Nadwyżł                                                                                                    | ZENIESIENIA<br>adwyżki z poprzedniej deklaracji<br>BYCIE TOWARÓW I USŁUG<br>towarów i usług zaliczanych u podatnika do środków<br>towarów i usług pozostałych<br>DATEK NALICZONY DO ODLICZENIA<br>podatku naliczonego od nabyć środków trwałych<br>podatku naliczonego od pozostałych nabyć<br>podatku naliczonego, o której mowa w art 89b ust.<br>//<br>podatku naliczonego, o której mowa w art 89b ust.<br>//<br>podatku naliczonego, o której mowa w art 89b ust.<br>//<br>podatku naliczonego, o której mowa w art 89b ust.<br>//<br>podatku naliczonego, o której mowa w art 89b ust.<br>//<br>wota podatku naliczonego do odliczenia. Suma kwot z P_39,<br>_43, P_45, P_46, P_47<br>LICZENIE WYSOKOŚCI ZOBOWIĄZANIA<br>ydatkowana na zakup kas rejestrujących do odliczenia w<br>kresie rozliczeniowym<br>bjęta zaniechaniem poboru | 39. 5<br>40. 0 \$41. 0<br>42. 17366 \$43. 3<br>44. 0<br>45. 0<br>46. 0<br>47. 0<br>48 8       |          |      |
| VAT-7       Kwota n         VAT-7       Abycie         deklaracja       Nabycie         Podatk       Nabycie         rodatk       Nabycie         należny       Korekta         Podatek       Korekta         rodatek       Korekta         naliczony       Korekta         JPK       pliku         pliku       E. OB         Wysłanie       Kwota v         danym c       Kwota v         walidacja       Kwota v         pliku xml       Kwota v         Wałudacja       Kwota v         w to       W to         W to       W to                                                                                                    | adwyżki z poprzedniej deklaracji<br><b>BYCIE TOWARÓW I USŁUG</b><br>towarów i usług zaliczanych u podatnika do środków<br>towarów i usług pozostałych<br><b>DATEK NALICZONY DO ODLICZENIA</b><br>podatku naliczonego od nabyć środków trwałych<br>podatku naliczonego od pozostałych nabyć<br>podatku naliczonego, o której mowa w art 89b ust.<br>/<br>podatku naliczonego, o której mowa w art 89b ust.<br>/<br>wota podatku naliczonego do odliczenia. Suma kwot z P_39,<br>_43, P_45, P_46, P_47<br><b>LICZENIE WYSOKOŚCI ZOBOWIĄZANIA</b><br>ydatkowana na zakup kas rejestrujących do odliczenia w<br>kresie rozliczeniowym<br>bjęta zaniechaniem poboru                                                                                                    | 39. 5<br>40. 0 • 41. 0<br>42. 17366 • 43. 3<br>44. 0<br>45. 0<br>46. 0<br>47. 0<br>48 8       |          |      |
| VAT-7       D.2. NA         VAT-7       Nabycie         deklaracja       Nabycie         Podatk       Nabycie         Podatk       Nabycie         należny       Korekta         Podatek       Korekta         naliczony       Korekta         JPK       Plik xml         Plik xml       E. OB         Wysłanie       Kwota v         danym c       Kwota v         woła od zwroi       Nadwyżł         Kwota v       Kwota v         woła w do zwroi       Nadwyżł         W ty       W ty                                                                                                    | BYCIE TOWARÓW I USŁUG<br>towarów i usług zaliczanych u podatnika do środków<br>towarów i usług pozostałych<br>DATEK NALICZONY DO ODLICZENIA<br>podatku naliczonego od nabyć środków trwałych<br>podatku naliczonego od pozostałych nabyć<br>podatku naliczonego, o której mowa w art 89b ust.<br>//<br>podatku naliczonego, o której mowa w art 89b ust.<br>//<br>wota podatku naliczonego do odliczenia. Suma kwot z P_39,<br>_43, P_45, P_46, P_47<br>ICZENIE WYSOKOŚCI ZOBOWIĄZANIA<br>ydatkowana na zakup kas rejestrujących do odliczenia w<br>kresie rozliczeniowym<br>objęta zaniechaniem poboru                                                                                                    | 40. 0 +41. 0<br>42. 17366 +43. 3<br>44. 0<br>45. 0<br>46. 0<br>47. 0<br>48 8<br>49. 0<br>50 1 |          |      |
| VA1-7       Nabycie         deklaracja       Nabycie         Podatk       Nabycie         Podatk       D.3. PO         Nabycie       Korekta         Podatek       Korekta         Podatek       1 ustaw         Nabycie       Korekta         Podatek       Korekta         Podatek       Korekta         Nabycie       Korekta         Valifacja       Kwota v         pliku xml       Kwota v         Kwota v       Kwota v         Kwota v       Kwota v         Validacja       Kwota v         V to       W to                                                                                                    | towarów i usług zaliczanych u podatnika do środków<br>towarów i usług pozostałych<br>DATEK NALICZONY DO ODLICZENIA<br>podatku naliczonego od nabyć środków trwałych<br>podatku naliczonego od pozostałych nabyć<br>podatku naliczonego, o której mowa w art 89b ust.<br>/<br>podatku naliczonego, o której mowa w art 89b ust.<br>/<br>podatku naliczonego, o której mowa w art 89b ust.<br>/<br>podatku naliczonego, o której mowa w art 89b ust.<br>/<br>wota podatku naliczonego do odliczenia. Suma kwot z P_39,<br>_43, P_45, P_46, P_47<br>LICZENIE WYSOKOŚCI ZOBOWIĄZANIA<br>ydatkowana na zakup kas rejestrujących do odliczenia w<br>kresie rozliczeniowym<br>objęta zaniechaniem poboru                                                                                                    | 40. 0 +41. 0<br>42. 17366 +43. 3<br>44. 0<br>45. 0<br>46. 0<br>47. 0<br>48 8<br>49. 0<br>50 1 |          |      |
| Image: Construction of the second second  | towarów i usług pozostałych<br><b>DATEK NALICZONY DO ODLICZENIA</b><br>podatku naliczonego od nabyć środków trwałych<br>podatku naliczonego od pozostałych nabyć<br>podatku naliczonego, o której mowa w art 89b ust.<br>/<br>podatku naliczonego, o której mowa w art 89b ust.<br>/<br>wota podatku naliczonego do odliczenia. Suma kwot z P_39,<br>_43, P_45, P_46, P_47<br><b>LICZENIE WYSOKOŚCI ZOBOWIĄZANIA</b><br>ydatkowana na zakup kas rejestrujących do odliczenia w<br>kresie rozliczeniowym<br>bjęta zaniechaniem poboru                                                                                                    | 42. 17366 \$43. 3<br>44. 0<br>45. 0<br>46. 0<br>47. 0<br>48 8<br>49. 0<br>50. 1               |          |      |
| Podatk       Nabycie         Podatk       D.3. PO         Należny       Korekta         Podatek       Korekta         naliczony       Korekta         JPK       Korekta         plik xml       Korekta         Wysłanie       Pliku         Walidacja       Kwota v         pliku xml       Kwota v         Walidacja       Kwota v         W tu       Kwota v         W tu       W tu         W tu       W tu                                                                                                    | towarów i usług pozostałych<br><b>DATEK NALICZONY DO ODLICZENIA</b><br>podatku naliczonego od nabyć środków trwałych<br>podatku naliczonego od pozostałych nabyć<br>podatku naliczonego, o której mowa w art 89b ust.<br>/<br>podatku naliczonego, o której mowa w art 89b ust.<br>/<br>wota podatku naliczonego do odliczenia. Suma kwot z P_39,<br>_43, P_45, P_46, P_47<br><b>LICZENIE WYSOKOŚCI ZOBOWIĄZANIA</b><br>ydatkowana na zakup kas rejestrujących do odliczenia w<br>kresie rozliczeniowym<br>bjęta zaniechaniem poboru                                                                                                    | 42. 17366 43. 3<br>44. 0<br>45. 0<br>46. 0<br>47. 0<br>48 8<br>49. 0<br>50 1                  |          |      |
| Podatk       D.3. PO         należny       Korekta         Podatek       Korekta         naliczony       Korekta         JPK       Iustaw         JPK       Plik xml         JPK       Pliku         JPK       Pliku         Vysłanie       Kwota v         Jiku xml       Kwota v         Walidacja       Kwota v         pliku xml       Kwota v         Wałudzja       Kwota v         Vałudzja       Kwota v         V to       W to                                                                                                    | DATEK NALICZONY DO ODLICZENIA<br>podatku naliczonego od nabyć środków trwałych<br>podatku naliczonego od pozostałych nabyć<br>podatku naliczonego, o której mowa w art 89b ust.<br>/<br>podatku naliczonego, o której mowa w art 89b ust.<br>/<br>wota podatku naliczonego do odliczenia. Suma kwot z P_39,<br>43, P_45, P_46, P_47<br>ICZENIE WYSOKOŚCI ZOBOWIĄZANIA<br>ydatkowana na zakup kas rejestrujących do odliczenia w<br>kresie rozliczeniowym<br>ojąta zaniechaniem poboru                                                                                                    | 44. 0<br>45. 0<br>46. 0<br>47. 0<br>48 8<br>49. 0<br>50 1                                     |          |      |
| należny     Korekta       Podatek<br>naliczony     Korekta       JPK<br>plik xml     Lustaw       Wysłanie<br>pliku     E. OB       Wysłanie<br>pliku     Kwota v<br>danym co       Walidacja<br>pliku xml     Kwota v<br>do zwro       Walidacja<br>pliku xml     Kwota v<br>do zwro       Walidacja<br>pliku xml     Kwota v<br>do zwro                                                                                                    | podatku naliczonego od nabyć środków trwałych<br>podatku naliczonego od pozostałych nabyć<br>podatku naliczonego, o której mowa w art 89b ust.<br>/<br>podatku naliczonego, o której mowa w art 89b ust.<br>/<br>wota podatku naliczonego do odliczenia. Suma kwot z P_39,<br>_43, P_45, P_46, P_47<br>ICZENIE WYSOKOŚCI ZOBOWIĄZANIA<br>ydatkowana na zakup kas rejestrujących do odliczenia w<br>kresie rozliczeniowym<br>ojęta zaniechaniem poboru                                                                                                    | 44. 0<br>45. 0<br>46. 0<br>47. 0<br>48 8<br>49. 0<br>50 1                                     |          |      |
| Podatek       Korekta         naliczony       Lustaw         JPK       Korekta         plik xml       Korekta         Losz       Korekta         Wysłanie       Pliku         Pliku xml       Kwota v         Walidacja       Kwota v         pliku xml       Kwota v         Wałudacja       Kwota v         Wota v       Kwota v         Woła w       Kwota v         Woła w       Kwota v         Woła w       Kwota v         Woła w       Kwota v         Woła w       Kwota v         W tu       W tu         W tu       W tu                                                                                                    | podatku naliczonego od pozostałych nabyć<br>podatku naliczonego, o której mowa w art 89b ust.<br>/<br>podatku naliczonego, o której mowa w art 89b ust.<br>/<br>wota podatku naliczonego do odliczenia. Suma kwot z P_39,<br>_43, P_45, P_46, P_47<br>ICZENIE WYSOKOŚCI ZOBOWIĄZANIA<br>ydatkowana na zakup kas rejestrujących do odliczenia w<br>kresie rozliczeniowym<br>bjęta zaniechaniem poboru                                                                                                    | 45. 0<br>46. 0<br>47. 0<br>48 8<br>49. 0<br>50 1                                              |          |      |
| Podatek       Korekta         naliczony       1 ustaw         JPK       Yataw         plik xml       P_41, P.         Vysłanie       Kwota v         pliku       Kwota v         Wysłanie       Kwota v         pliku       Kwota v         Walidacja       Kwota v         pliku xml       Kwota v         Wału daja       Kwota v         Vału daja       Kwota v         Vału dziacja       Kwota v         V w to       W to         W to       W to                                                                                                    | podatku naliczonego, o której mowa w art 89b ust.<br>podatku naliczonego, o której mowa w art 89b ust.<br>wota podatku naliczonego do odliczenia. Suma kwot z P_39,<br>43, P_45, P_46, P_47<br>ICZENIE WYSOKOŚCI ZOBOWIĄZANIA<br>ydatkowana na zakup kas rejestrujących do odliczenia w<br>kresie rozliczeniowym<br>ojęta zaniechaniem poboru                                                                                                    | 46. 0<br>47. 0<br>48 8<br>49. 0<br>50 1                                                       |          |      |
| Image: Second state state sta | podatku naliczonego, o której mowa w art 89b ust.<br>wota podatku naliczonego do odliczenia. Suma kwot z P_39,<br>43, P_45, P_46, P_47<br>ICZENIE WYSOKOŚCI ZOBOWIĄZANIA<br>ydatkowana na zakup kas rejestrujących do odliczenia w<br>kresie rozliczeniowym<br>ojęta zaniechaniem poboru                                                                                                    | 47. 0<br>48 8<br>49. 0<br>50 1                                                                |          |      |
| JPK<br>plik xml<br>Plik xml<br>Pliku<br>wysłanie<br>pliku<br>wwsłanie<br>pliku<br>wwsłanie<br>pliku<br>wwota w<br>danym c<br>Kwota w<br>do zwrow<br>Nadwyżł<br>Kwota d<br>W ty<br>W ty<br>W ty                                                                                                    | wota podatku naliczonego do odliczenia. Suma kwot z P_39,<br>43, P_45, P_46, P_47<br>ICZENIE WYSOKOŚCI ZOBOWIĄZANIA<br>ydatkowana na zakup kas rejestrujących do odliczenia w<br>kresie rozliczeniowym<br>ojęta zaniechaniem poboru                                                                                                    | 48 8                                                                                          | 1994 ÷   |      |
| plik xml     P=41, P       Piku     E. OB       Wysłanie     kwota w       pliku     Kwota w       Walidacja     Kwota w       pliku xml     Kwota w       Woła w     Kwota w       Walidacja     Kwota w       Woła w     Kwota w       Woła w     Kwota w       Woła w     Kwota w       W ty     W ty       W ty     W ty                                                                                                    | JICZENIE WYSOKOŚCI ZOBOWIĄZANIA<br>ydatkowana na zakup kas rejestrujących do odliczenia w<br>kresie rozliczeniowym<br>bjęta zaniechaniem poboru                                                                                                    | 49. 0                                                                                         | <b>A</b> |      |
| E. OB<br>Wysłanie<br>pliku<br>(xml)<br>Walidacja<br>pliku xml<br>Walidacja<br>kwota v<br>do zwrow<br>Nadwyżł<br>Kwota d<br>W ty<br>W ty<br>W ty                                                                                                    | ICZENIE WYSOKOŚCI ZOBOWIĄZANIA<br>ydatkowana na zakup kas rejestrujących do odliczenia w<br>kresie rozliczeniowym<br>ojęta zaniechaniem poboru                                                                                                    | 49. 0                                                                                         | •        |      |
| Wysłanie<br>pliku<br>(xml)<br>Walidacja<br>pliku xml<br>Kwota o<br>Kwota o<br>Kwota p<br>Kwota v<br>do zwro<br>Nadwyżł<br>Kwota d<br>W ty<br>W ty<br>W ty                                                                                                    | ydatkowana na zakup kas rejestrujących do odliczenia w<br>kresie rozliczeniowym<br>bjęta zaniechaniem poboru                                                                                                    | 49. 0                                                                                         | <b></b>  | 1    |
| (xml)     Walidacja       pliku xml     Kwota o       Walidacja     Kwota v       do zwroi     Nadwyżł       Kwota o     W ty       W ty     W ty       W ty     W ty                                                                                                    | bjęta zaniechaniem poboru                                                                                                    | 50 1                                                                                          |          | (11) |
| Walidacja<br>pliku xml<br>Kwota v<br>do zwro<br>Nadwyżł<br>Kwota d<br>V ty<br>W ty<br>W ty                                                                                                    |                                                                                                    |                                                                                               | 00       |      |
| Kwota v<br>do zwro<br>Nadwyż<br>Kwota d<br>W ty<br>W ty<br>W ty                                                                                                    | odlegająca wpłacie do U.S.                                                                                                    | 51. 0                                                                                         | *<br>*   |      |
| Nadwyż<br>Kwota d<br>W ty<br>W ty<br>W ty                                                                                                    | ydatkowana na zakup kas rejestrujących, przysługująca<br>u w danym okresie rozliczeniowym                                                                                                    | 52. 0                                                                                         | ▲<br>▼   |      |
| Kwota d<br>W ty<br>W ty<br>W ty                                                                                                    | a podatku naliczonego nad należnym                                                                                                    | 53. 1                                                                                         | 071 🗘    |      |
| W ty<br>W ty<br>W ty                                                                                                    | o zwrotu na rachunek bankowy                                                                                                    | 54. 0                                                                                         | ▲<br>▼   |      |
| W ty<br>W ty                                                                                                    | m kwota do zwrotu na rachunek VAT                                                                                                    | 55.                                                                                           |          |      |
| W ty                                                                                                    | m kwota do zwrotu w terminie 25 dni                                                                                                    | 56.                                                                                           |          |      |
|                                                                                                    | m kwota do zwrotu w terminie 60 dni                                                                                                    | 57.                                                                                           |          |      |
| W ty                                                                                                    | m kwota do zwrotu w terminie 180 dni                                                                                                    | 58.                                                                                           |          |      |
| Kwota d                                                                                                    | o przeniesienia na następny okres rozliczeniowy                                                                                                    | 59. 1                                                                                         | 371      |      |
| F. IN                                                                                                    | ORMACJE DODATKOWE                                                                                                    |                                                                                               |          | ]    |
| Zaliczeni                                                                                                    | e zwrotu podatku na poczet przyszłych zobowiązań                                                                                                    | 60.0                                                                                          |          |      |
| Rodzaj p                                                                                                    | wych<br>rzyszłego zobowiązania podatkowego                                                                                                    |                                                                                               |          |      |
| Wysoko<br>na naste                                                                                                    | ć nadwyżki podatku naliczonego nad należnym do przeniesienia                                                                                                    | 62.0                                                                                          |          | 1    |
|                                                                                                    | pny okres rozliczeniowy                                                                                                    | 02.10                                                                                         |          | 111. |

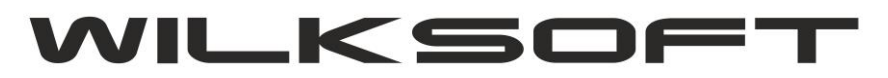

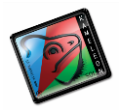

#### # VAT-7 (3) F..; przejście do pozycji z trzeciej strony deklaracji.

#### F. INFORMACJE DODATKOWE Zaliczenie zwrotu podatku na poczet przyszłych zobowiązań \* 60.0 podatkowych Rodzaj przyszłego zobowiązania podatkowego 61. Wysokość nadwyżki podatku naliczonego nad należnym do przeniesienia na następny okres rozliczeniowy \* 62.0 Podatnik wykonywał w okresie rozliczeniowym czynności, o których mowa w art. 119 ustawy 63. Podatnik wykonywał w okresie rozliczeniowym czynności, o których mowa w art. 120 ust. 4 lub 5 ustawy 64. Podatnik wykonywał w okresie rozliczeniowym czynności, o których mowa w art. 122 ustawy 65. Podatnik wykonywał w okresie rozliczeniowym czynności, o których 66. mowa w art. 136 ustawy Podatnik korzysta z obniżenia zobowiązania podatkowego, o którym 67. mowa w art. 108d ustawy Zbiorcza wysokość korekty podstawy opodatkowania, o której 68.0 \* mowa w art. 89a ust. 1 ustaw Zbiorcza wysokość korekty podatku należnego, o której mowa \* 69.0 w art. 89a ust. 1 ustaw

2

# Podatek należny; dostęp do okna zawierającego dane rejestru podatku należnego.

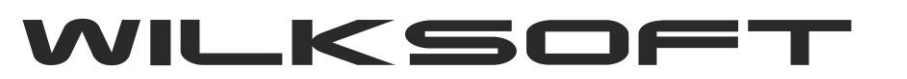

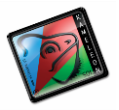

|                      | IJa |           |     |       |      | P O        | ZYCJE RE   | JESTRU S   | PRZEDAŻ Y    |             |   |
|----------------------|-----|-----------|-----|-------|------|------------|------------|------------|--------------|-------------|---|
| Podat                | k   | DOKUMENT  | TYP | OBROT | WPIS | DATA VAT   | DATA WPISU | DATA WYST. | KWOTA NETTO  | KWOTA VAT   | ~ |
| należn               | У   | FA65/2020 | FA  | PL    | 426  | 01-06-2020 | 01-06-2020 | 01-06-2020 | 500,00 zł    | 115,00 zł   |   |
| FZ - y               |     | FA66/2020 | FA  | PL    | 427  | 01-06-2020 | 01-06-2020 | 01-06-2020 | 600,00 zł    | 138,00 zł   |   |
|                      |     | FA67/2020 | FA  | PL    | 428  | 01-06-2020 | 01-06-2020 | 01-06-2020 | 250,00 zł    | 57,50 zł    |   |
| Podate               | sk  | FA68/2020 | FA  | PL    | 429  | 01-06-2020 | 01-06-2020 | 01-06-2020 | 1 000,00 zł  | 230,00 zł   |   |
| naliczo              | ny  | FA69/2020 | FA  | PL    | 430  | 01-06-2020 | 01-06-2020 | 01-06-2020 | 1 115,00 zł  | 256,45 zł   |   |
| 2011<br>1000<br>1000 |     | FA70/2020 | FA  | PL    | 431  | 01-06-2020 | 01-06-2020 | 01-06-2020 | 3 000,00 zł  | 690,00 zł   |   |
| Print.               |     | FA71/2020 | FA  | PL    | 432  | 01-06-2020 | 01-06-2020 | 01-06-2020 | 8 250,00 zł  | 1 897,50 zł |   |
| JPK                  |     | FA72/2020 | FA  | PL    | 433  | 01-06-2020 | 01-06-2020 | 01-06-2020 | 9 660, 11 zł | 2 221,83 zł |   |
| plik xi              | ni  | FA73/2020 | FA  | PL    | 435  | 01-06-2020 | 01-06-2020 | 01-06-2020 | 248,00 zł    | 57,04 zł    |   |
| P A                  |     | FA74/2020 | FA  | PL    | 456  | 08-06-2020 | 08-06-2020 | 08-06-2020 | 365,00 zł    | 83,95 zł    |   |
| KO                   |     | FA75/2020 | FA  | PL    | 474  | 09-06-2020 | 09-06-2020 | 09-06-2020 | 3 300,00 zł  | 759,00 zł   |   |
| wysran<br>pliku      | ı   | FA76/2020 | FA  | PL    | 481  | 10-06-2020 | 10-06-2020 | 10-06-2020 | 6 595,00 zł  | 1 516,85 zł |   |

#### # Podatek naliczony; dostęp do okna zawierającego dane rejestru podatku naliczonego.

| należny      |                        |      | OBROT | WPIS | DATA VAT   | DATA WPISU | DATA WYST. | KWOTA NETTO | KWOTA VAT   |
|--------------|------------------------|------|-------|------|------------|------------|------------|-------------|-------------|
|              | FV 2020/06/230393/SP/2 | 2 KS | PL    | 442  | 01-06-2020 | 01-06-2020 | 01-06-2020 | 50,00 zł    | 11,50 zł    |
| 1            | FA F/0152/06/20/MPPR   | PZ   | PL    | 434  | 01-06-2020 | 01-06-2020 | 01-06-2020 | 243,09 zł   | 55,91 zł    |
| 71812        | FV 087/2020            | KS   | PL    | 443  | 02-06-2020 | 02-06-2020 | 02-06-2020 | 9 412,00 zł | 2 164,76 zł |
| Podatek      | FV I20237B02007385     | KS   | PL    | 463  | 02-06-2020 | 02-06-2020 | 02-06-2020 | 178,89 zł   | 18,45 zł    |
| naliczony    | FV 60273978            | KS   | PL    | 460  | 03-06-2020 | 03-06-2020 | 03-06-2020 | 269,91 zł   | 62,08 zł    |
| A CONTRACTOR | FV/PR2/2033/06/2020    | KS   | PL    | 462  | 03-06-2020 | 03-06-2020 | 03-06-2020 | 83,54 zł    | 19,21 zł    |
| IPK          | FV 365/TRI/06/2020     | KS   | PL    | 458  | 04-06-2020 | 04-06-2020 | 04-06-2020 | 3 047,97 zł | 701,03 zł   |
| plik xml     | FRR/09653/0620/LRP     | KS   | PL    | 485  | 05-06-2020 | 05-06-2020 | 05-06-2020 | 827,90 zł   | 85,39 zł    |
|              | FV 230958/06/15/51     | KS   | PL    | 483  | 06-06-2020 | 06-06-2020 | 06-06-2020 | 2 766,99 zł | 285,39 zł   |
|              | F/4033085/06/20        | KS   | PL    | 486  | 08-06-2020 | 08-06-2020 | 08-06-2020 | 260,00 zł   | 59,80 zł    |
| Wysłanie     | FV 2006040146139       | KS   | PL    | 487  | 08-06-2020 | 08-06-2020 | 08-06-2020 | 19,00 zł    | 4,37 zł     |
| pliku        | FV 1203/06/2020        | KS   | PL    | 490  | 08-06-2020 | 08-06-2020 | 08-06-2020 | 99,00 zł    | 22,77 zł    |
|              | FA 0274213             | PZ   | PL    | 469  | 08-06-2020 | 08-06-2020 | 08-06-2020 | 324,39 zł   | 74,61 zł    |
| (xml)        | FV 60274312            | KS   | PL    | 488  | 09-06-2020 | 09-06-2020 | 09-06-2020 | 59,33 zł    | 13,64 zł    |
| Walidacja    | FA F/0165/06/20/MPPR   | PZ   | PL    | 480  | 10-06-2020 | 10-06-2020 | 10-06-2020 | 1 805,00 zł | 415, 15 zł  |

Kolejno pozycją pasku menu jest poniżej zaprezentowany zrzut.

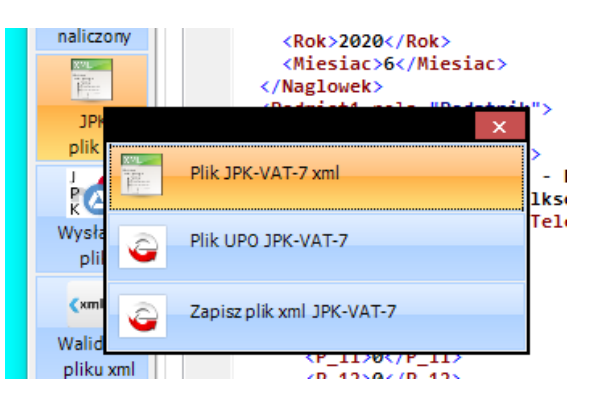

# Plik JPK-VAT-7 xml; przejście do okna zawierającego dane pliku xml.

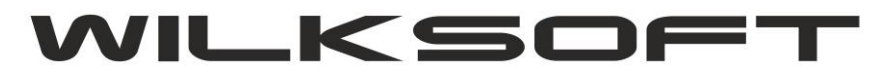

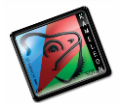

| xml version="1.0" encoding="UTF-8"?                                                                                                    |                   |
|----------------------------------------------------------------------------------------------------|-------------------|
| <pre><jpk td="" xmln<="" xmlns:etd="http://crd.gov.pl/xml/schematy/dziedzinowe/mf/2018&lt;/pre&gt;&lt;/td&gt;&lt;td&gt;08/24/eD/DefinicjeTypy"></jpk></pre> |                   |
| <naglowek></naglowek>                                                                                                    |                   |
| <kodformularza kodsystemowy="JPK_V7M (1)" wersjaschemy="1-1">J</kodformularza>                                                                              | <pre>VK_VAT</pre> |
| <wariantformularza>1</wariantformularza>                                                                                                    |                   |
| <pre><datawytworzeniajpk>2020-06-12T15:25:20Z</datawytworzeniajpk></pre>                                                                                    |                   |
| <nazwasystemu>KAMELEON.ERP ver.14.08</nazwasystemu>                                                                                                    |                   |
| <celzlozenia poz="P_7">1</celzlozenia>                                                                                                    |                   |
| <kodurzedu>2418</kodurzedu>                                                                                                    |                   |
| <rok>2020</rok>                                                                                                    |                   |
| <miesiac>6</miesiac>                                                                                                    |                   |
|                                                                                                    |                   |
| <podmiot1 rola="Podatnik"></podmiot1>                                                                                                    |                   |
| <osobaniefizyczna></osobaniefizyczna>                                                                                                    |                   |
| <nip>5751001132</nip>                                                                                                    |                   |
| <pelnanazwa>WILKSOFT - ROMAN WILK</pelnanazwa>                                                                                                    |                   |
| <email>roman.wilk@wilksoft.pl</email>                                                                                                    |                   |
| <telefon>607032504</telefon>                                                                                                    |                   |
|                                                                                                    |                   |
|                                                                                                    |                   |
| <deklaracja></deklaracja>                                                                                                    |                   |
| <pozycjeszczegolowe></pozycjeszczegolowe>                                                                                                    |                   |
| <p_10>0</p_10>                                                                                                    |                   |
| <p_11>0</p_11>                                                                                                    |                   |
| <p_12>0</p_12>                                                                                                    |                   |
| <p_13>0</p_13>                                                                                                    |                   |
| <p_14>0</p_14>                                                                                                    |                   |
| <p_15>0</p_15>                                                                                                    |                   |
| <p_16>0</p_16>                                                                                                    |                   |
| <p_17>0</p_17>                                                                                                    |                   |
| <p_18>0</p_18>                                                                                                    |                   |
| <p_19>69766</p_19>                                                                                                    |                   |
| <p_20>16046</p_20>                                                                                                    |                   |
| <p_21>0</p_21>                                                                                                    |                   |
| <p_22>0</p_22>                                                                                                    |                   |
| <p_23>0</p_23>                                                                                                    |                   |
| <p_24>0</p_24>                                                                                                    |                   |
| <p_25>0</p_25>                                                                                                    |                   |
| <p_26>0</p_26>                                                                                                    |                   |
| 20 77 AZ / 0 77 N                                                                                                    |                   |

# Plik UPO-VAT-7 xml; przejście do okna zawierającego UPO przesłanego pliku.

| Wczy   | ytywanie pliku xml : 15-06-2020 14:52:07                                                                               |
|--------|----------------------------------------------------------------------------------------------------|
| Pliko  | xml wczytany poprawnie :15-06-2020 14:52:07                                                                            |
| Rozp   | poczęto szyfrowanie pliku xml : 15-06-2020 14:52:07                                                                    |
| Zako   | póczono szyfrowanie pliku xml : 15-06-2020 14:52:07                                                                    |
| Zako   | pńczono szyfrowanie pliku xml : 15-06-2020 14:52:43                                                                    |
| Zako   | pńczono proces ładowania pliku na : https://test-e-dokumenty.mf.gov.pl/api/Storage/InitUploadSigned/ : 15-06-2020 14:5 |
| Odpo   | owiedź z serwera MF                                                                                                    |
| Kod    | : 200                                                                                                    |
| {"Rei  | ferenceNumber":"b80a37ac026cf81c00000049631d3be9","TimeoutInSec":900,"RequestToUploadFileList":[{"BlobNarr             |
| Wyw    | vołanie funkcji UploadToAzure : 15-06-2020 14:52:45                                                                    |
| Podł   | iączanie do : https://test-e-dokumenty.mf.gov.pl/api/Storage/InitUploadSigned/                                         |
| Rozp   | poczęcie UploadToAzure 15-06-2020 14:52:45                                                                             |
| Wyko   | onano UploadToAzure : 15-06-2020 14:52:45                                                                              |
| Odpo   | owiedź z serwera MF : 15-06-2020 14:52:45                                                                              |
| Kod    | : 201                                                                                                    |
| Podł   | lączanie do : https://test-e-dokumenty.mf.gov.pl/api/Storage/FinishUpload/                                             |
| Zako   | pńczenie sesji połączenia                                                                                              |
| Nr. re | eferencyjny: b80a37ac026cf81c00000049631d3be9, sesja zakończona poprawnie, pobierz UPO.                                |
| Wyw    | rołanie funkcji GetStatus - odpowiedź z serwera MF                                                                     |
| Kod    | : 120                                                                                                    |
| Opis   | : Sesja zosta¢a poprawnie zako¢czona. Dane zosta¢y poprawnie zapisane. Trwa weryfikacja dokumentu                      |
| Szcz   | egóły :                                                                                                    |
| UPO    | ):                                                                                                    |
| l Time | estamp : 2020-06-15T12:52:59.1185986+00:00                                                                             |

# Zapisz plik xml JPK-VAT-7; możliwość zapisania pliku xml do wskazanej lokalizacji .

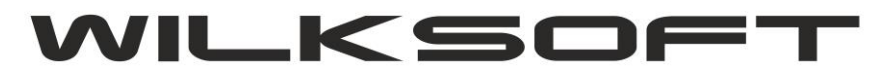

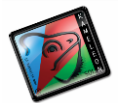

| Zapisywanie jako             |                                                                                                    |                       |                        |                                                                                                    | × ×                                                                                                    |
|------------------------------|----------------------------------------------------------------------------------------------------|-----------------------|------------------------|----------------------------------------------------------------------------------------------------|----------------------------------------------------------------------------------------------------|
| 😑 🔿 🖈 🔜 🕹 Ten kompu          |                                                                                                    |                       |                        |                                                                                                    |                                                                                                    |
|                              | uter → DATA (E:) → temp                                                                                                    |                       | 5 V                    | Przeszukaj: temp                                                                                                    | Q                                                                                                    |
| Organizuj 🔻 Nowy folder      |                                                                                                    |                       |                        |                                                                                                    |                                                                                                    |
| PRIV.TEMP                    | 🖈 ^ Nazwa                                                                                                    | ^                     | Data mod               | yfikacji Typ                                                                                                    | R                                                                                                    |
| 192.168.1.36                 | *                                                                                                    | ÷                     |                        |                                                                                                    |                                                                                                    |
| iCloud Drive                 | *                                                                                                    | Zadne elementy n      | ie pasują do kryteriów | wyszukiwania.                                                                                                    |                                                                                                    |
| 13                           |                                                                                                    |                       |                        |                                                                                                    |                                                                                                    |
| Bank                         |                                                                                                    |                       |                        |                                                                                                    |                                                                                                    |
| DEV.DOC                      |                                                                                                    |                       |                        |                                                                                                    |                                                                                                    |
| temp                         |                                                                                                    |                       |                        |                                                                                                    |                                                                                                    |
|                              |                                                                                                    |                       |                        |                                                                                                    |                                                                                                    |
| OneDrive                     |                                                                                                    |                       |                        |                                                                                                    |                                                                                                    |
| 💻 Ten komputer               |                                                                                                    |                       |                        |                                                                                                    |                                                                                                    |
| 🔮 Dokumenty                  |                                                                                                    |                       |                        |                                                                                                    |                                                                                                    |
| 👌 Muzyka                     |                                                                                                    |                       |                        |                                                                                                    |                                                                                                    |
| 👕 Obiekty 3D                 | v <                                                                                                    |                       |                        |                                                                                                    | 3                                                                                                    |
| Nazwa pliku: IPK VATZ 06     | 2020.xml                                                                                                    |                       |                        |                                                                                                    | ~                                                                                                    |
| reaziva pliku.               |                                                                                                    |                       |                        |                                                                                                    |                                                                                                    |
| Zapisz jako typ: xml (*.xml) |                                                                                                    |                       |                        |                                                                                                    | ~                                                                                                    |
|                              | Organizuj Vowy folder PRIV.TEMP PIV.TEMP P192.168.1.36 Cloud Drive Bank DEV.DOC temp OneDrive Ten komputer Dokumenty Nuzyka Ohiekty 3D | Organizuj Vowy folder | Organizuj Vowy folder  | Organizuj v Nowy folder<br>PRIV.TEMP * Nazwa Data mod<br>192.168.1.36 *<br>Gicloud Drive *<br>13<br>Bank<br>DEV.DOC<br>temp<br>OneDrive<br>Ten komputer<br>Dokumenty<br>Muzyka<br>Obiektv 3D | Organizuj v Nowy folder       Nazwa       Data modyfikacji       Typ         PRIV.TEMP       *       Azamodyfikacji       Typ         192.168.1.36       *       Zadne elementy nie pasują do kryteriów wyszukiwania.       Zadne elementy nie pasują do kryteriów wyszukiwania.         13       Bank       DEV.DOC       Temp       Verteriów       Verteriów wyszukiwania.         OneDrive       Ten komputer       Dokumenty       Muzyka       Verteriów wyszukiwania. |

Pozostały nam do pomówienia pokazane poniżej przyciski.

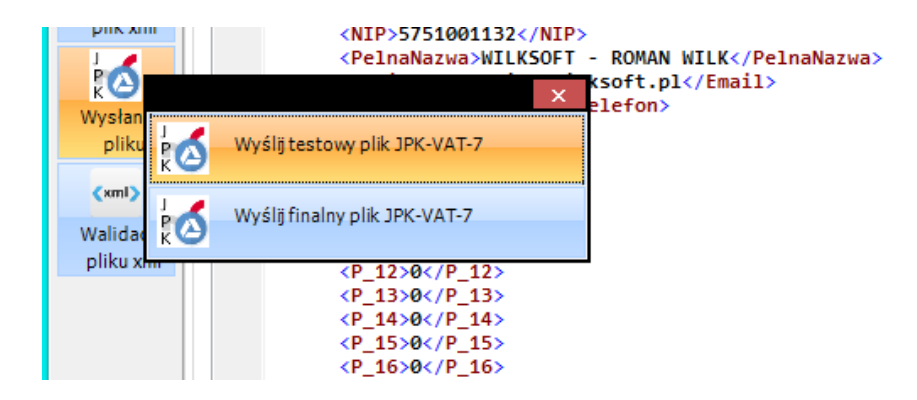

**# Wyślij testowy plik JPK-VAT-7 xml**; przycisk odpowiada za przesłanie pliku do bramki testowej Ministerstwa Finansów.

----- | Wczytywanie pliku xml : 15-06-2020 14:52:07 ----- | Plik xml wczytany poprawnie :15-06-2020 14:52:07 ------ | Rozpoczęto szyfrowanie pliku xml : 15-06-2020 14:52:07 ----- | Zakończono szyfrowanie pliku xml : 15-06-2020 14:52:07 ----- | Zakończono szyfrowanie pliku xml : 15-06-2020 14:52:43 ----- | Zakończono proces ładowania pliku na : https://test-e-dokumenty.mf.gov.pl/api/Storage/InitUploadSigned/ : 15-06-2020 14:5 ----- | Odpowiedź z serwera MF ----- | Kod : 200 ----- | {"ReferenceNumber":"b80a37ac026cf81c00000049631d3be9","TimeoutInSec":900,"RequestToUploadFileList":[{"BlobNarr"

**# Wyślij finalny plik JPK-VAT-7 xml**; przycisk odpowiada za przesłanie pliku do bramki produkcyjnej Ministerstwa Finansów.

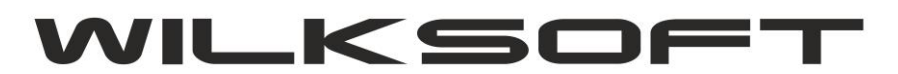

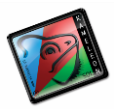